# راهنمای راهبری سیستم System Administration Manual

# نرم افزارمدیریت ارتباطات سخت افزارهای سری ۱۱۰۰ و ۱۴۰۰ <u>Pw-Com</u>

شرکت دنیای پردازش

بخش خدمات و پشتیبانی

ويرايش ۱٫۰

فروردین ۱۳۸۶

www.processingworld.com

فهرست عناوين

| 1          | ۱٫۱ مشخصات پر سنل                          |
|------------|--------------------------------------------|
| ۲          | ارتباط با کارتزن                           |
| ٤          | ۲٫۱ دریافت ورود – خروج ها از دستگاه کارتزن |
| 9          | ۲٫۲ بازیافت ورود وخروجها                   |
| Υ          | ۲٫۳ دریافت تصویر حافظه                     |
| ٨          | ۲٫٤ تبدیل فایل های خام به فایل داد گان     |
| ۹          | ۲٫۵ تست ار تباط با دستگاه کار تزن          |
| 1          | ۲٫۶ تنظیم تاریخ و زمان                     |
| 11         | ۲٫۷ تنظیم <i>ر</i> مز                      |
| ۱۲         | ۲٫۸ کارتهای خاص                            |
| ۱۲         | ۲٫۸٫۱ کلیدهای عملیاتی                      |
| ۱۳         | ۲٫۸٫۲ کارت های مجاز - غیر مجاز             |
| 1 <i>E</i> | ۲٫۸٫۳ کارتهای بدون اثر انگشت               |
| ۱۵         | ۲٫۹ کدهای گروه                             |
| 18         | ۲٫۱۰ زمانهای آژیر                          |
| ۱۲         | ۲٫۱۱ زمانهای فعال                          |
| ۱۸         | ۲٫۱۲ 🧉 زمان های تغییر ساعت                 |
| 19         | ۲٫۱۳ قراردادن در مد خاص                    |
| ۱۹         | ۲٫۱٤ مانیتورینگ                            |
| ۲          | ۲٫۱٤٫۱ آغاز مونیتورینگ                     |
| ۲          | ۲٫۱٤٫۲ نمایش مونیتورینگ                    |
| ۲۱         | ۲٫۱٤٫۳ یایان مونیتورینگ                    |

| ۳۳ | ۲,۱۵,۱ ارسال راه انداز رابط                            |   |
|----|--------------------------------------------------------|---|
| ۳۳ | ۲,۱۵,۲ اتصال مودم                                      |   |
| ۲٤ | ۲,۱۵,۳ قطع اتصال مودم                                  |   |
| ۲٤ | ۲٫۱۶ پارامترهای ارتباط                                 | • |
| ۲۸ | ۲٫۱۷ ویرایش دستگاه ها                                  | , |
| ۲٩ | -<br>۲,۱۷,۱ اضافه کردن یا ویرایش کانال ها              |   |
| ۲٩ | ۲,۱۷,۲ شماره دستگاه                                    |   |
| ۲٩ | ۲٫۱۷٫۳ نوع کانالهای ارتباطی                            |   |
| ۳۲ | ۲,۱۷,٤ سرعت                                            |   |
| ۳۲ | ۲,۱۷,۵ نوع دستگاه                                      |   |
| ۳۳ | ۲,۱۷,۶ محل نصب                                         |   |
| ۳۳ | ۲,۱۷,۷ شماره تلغن                                      |   |
| ۳۳ | ۲٫۱۷٫۸ زمان انتظار                                     |   |
| ۳۳ | ۲,۱۷,۹ نوع ارتباط                                      |   |
| ۳٤ | ۲٫۱۸ ار سال عنوانها                                    | • |
| ۳٤ | ۲٫۱۹ – رمز گذاری کارت مغناطیس                          | l |
| ۳۵ | ۲٫۲۰ ایجاد بارکد                                       |   |
| ۳۷ | كاربران                                                | ٣ |
| ۳۷ | ۳٫۱ تعریف کاربر۳٫۱                                     | ١ |
| •ع | ۳٫۲ تنظیمات کاربر برای برنامه                          | , |
| ٤۲ | ۳٫۴ تغییر کاربر                                        | , |
| ۳ع | راهنما                                                 | ٤ |
| ٤٣ | ٤٫۱ راهنمای برنامه :                                   | 1 |
| ٤٣ | ٤,٢ درباره برنامه :                                    | , |
| ٤٤ | ۶٫۳     مقایسه نرم افزارهای حضور وغیاب تیپ ۲٬۶ H، F، ۲ | , |
| ٤٤ | ٤,٣,١ نرم افزار تيپ S:                                 |   |
| ٤٤ | ٤,٣,٢ نرم افزار تيپ F:                                 |   |
| ٤٤ | ،<br>٤,٣,٣ نرم افزارتيپ H:                             |   |
| ۵3 | ضمیمه ۱– نصب SQL SERVER                                | ٥ |
| ٤۵ | مراحل نصب Microsoft Sql Server مراحل نصب ۵٫۹           |   |

۱ پرسنل

# ۱٫۱ مشخصات پر سنل

در این قسمت مشخصات کارمند که شامل نام ، نام خانوادگی ، شماره کارت وپرسنلی می باشد را تعریف نمایید .

با فشاردادن کلید جدید قسمت هایی که در حالت ویرایش قرار می گیرند را وارد نمایید و کافی ات تنها این سه مورد (نام ، نام خانوادگی ، شماره کارت وپرسنلی ) از مشخصات اصلاح شود و برای ذخیره کردن اطلاعات کلید ذخیره را فشار دهید.

|                                         |                    |              |              | 🔀 مشخصات پرسنل       |
|-----------------------------------------|--------------------|--------------|--------------|----------------------|
| کارمند ۱ از ۱۰۲                         |                    |              |              |                      |
|                                         |                    | تلم خانما دگ |              | مشغصات کارمند        |
|                                         | Լայկ               | טון לועונטט  | 9>           | نام خس               |
|                                         |                    |              | 1            | شماره پرسنلی 🛶       |
|                                         | کاروند             | سمت          | مرد          | جنسيت 💿              |
|                                         |                    |              | Új           | <u> </u>             |
|                                         |                    |              | <b>_</b>     | بحش مالہ             |
|                                         | ليسانس             | مدرک تحصيلي  | مى 💌         | نوع استخدام رسا      |
|                                         | 1199/11/19         | تاريخ پايان  | 1172+/+//+1  | تاريخ استغدام        |
| ۰۰٬۰۰ بر اساس شیفت                      | تاخير مجاز روزانه  |              | •••;••       | اضافه كار ثابت       |
| ۰۰:۰۰ بر اساس شیفت                      | تعجيل مجاز روزانه  |              | بر اساس تردد | درصد نوبت کاري       |
| •                                       | سرويس              |              | بر اساس تردد | روش محاسبه كاركرد    |
| K C                                     | نوع کار            |              | از مجوز      | سقف اضافه كاربي نياز |
| الم الم الم الم الم الم الم الم الم الم | 8                  |              | **:**        | قبل از شیفت          |
| عادي کار                                | حروه               |              | +1(++        | بعد از شیفت          |
|                                         |                    |              | ••:••        | در روزتعطيلي         |
|                                         |                    | در ماه       | در روز       | کسر کار جبران شونده  |
|                                         |                    | C جانباز     | • عادي       | وضعيت شغلي           |
|                                         | المثني بدون المثني |              |              |                      |
| قبلی جستجو خروج                         | مات سال جاري بعدى  | حذفمشخ       | ذخيره انصراف | جدید قطع کار         |

نمودار (۱–۱)

نکته :تعریف نمودن مشخصات پرسنلی در منو ارتباط با کارتزن ( کارتهای مجاز /غیرمجاز یا کارتهای بدون اثر انگشت) کاربرد دارد .در ارسال کارتهای مجاز /غیرمجاز یا کارتهای بدون اثر انگشت باید کارتهای مورد نظر انتخاب شده تا به دستگاه ارسال شود.

# ۲ ارتباط با کارتزن

کلیه تنظیمات ارتباط و انواع ارتباطات با دستگاه حضور وغیاب از این قسمت انجام می شود. برای انجام این تنظیمات ابتدا در منوی پارامترهای ارتباط کلیه تنظیمات مربوط به ارتباط را انجام داده، سپس از منوی ویرایش دستگاه ها برای تک تک دستگاههای حضور و غیاب ،کانال مربوطه را تعریف کنید . برای کنترل وجود ارتباط بین دستگاه کارتزن و کامپیوتر و حصول اطمینان از نحوه تنظیمات، تست ارتباط را انجام دهید .

نکته مهم :در این برنامه تعیین نمودن نوع خروجی از تنظیمات مهمی می باشد که با کلید CTRL\_F۶ با ید انجام شود.با فشار دادن این کلید نمودار (۱–۲) ظاهر می شود .

|                                                                                                    | <br>                  |                          |               | ×       |
|----------------------------------------------------------------------------------------------------|-----------------------|--------------------------|---------------|---------|
|                                                                                                    | K                     | D.t×t                    | روجي 💌        | نوع خ   |
| بد                                                                                                    | استگاه تفکیك شو<br>۱۵ | ara<br>D.txt             | ا نام فايا 🏠  |         |
| d:\                                                                                                    | P                     | wlan<br>Ol Source        | IO.8          | مسير xt |
| تنظيم پايگاه داده                                                                                                    |                       | racle                    |               |         |
| 10 million 10 million | P                     | wiox txt 8<br>wiox txt 5 | Up (mr.       | 2 00    |
| 1                                                                                                    | P                     | viox dbf 8               |               |         |
| نام کاربر                                                                                                    |                       |                          | رہ کارت       | Louin   |
|                                                                                                    |                       |                          |               | تاريخ   |
| رمز کاربر                                                                                                    |                       |                          | -             | etun    |
| and a feature of                                                                                                    |                       |                          |               |         |
| 0313 00.000                                                                                                    |                       |                          | G.,           | وضع     |
| Lice Windows authentication                                                                                                    |                       |                          | ره دستگاه     | شمار    |
| Cose Windows addrendcadori                                                                                                    |                       |                          |               |         |
|                                                                                                    |                       |                          | مسير JPG      |         |
|                                                                                                    |                       | A                        | رقام نام JPG, | تعداد ا |
|                                                                                                    |                       | <b>•</b> Ty              | /pe Oracle    |         |
| ماره، رسنا، تبدیل گردد .                                                                                                    | ما شماده کادت به ش    | >01 > 0 1010             | ام جمع آوری   |         |
|                                                                                                    |                       |                          | (=)           | ,       |
|                                                                                                    | 불 خروح                |                          | 📊 نمبر،       |         |

نمودار (۱-۲)

انواع خروجي:

Kara: درصورتی که بخواهیم خروجی مستقیما"وارد برنامه kara شود و اطلاعات در فایل المata فایل مثال \kara در فایل datafile اضافه شود این گزینه را انتخاب کرده و مسیر برنامه Kara را برای مثال \kara وارد نموده تا ارتباط بین دو برنامه برقرار شود.در ضمن پیشنهاد می شود نوع خروجی IO.txt برای ارتباط با Kara انتخاب شود.

IO.txt در صورتی که بخواهیم خروجی در فایل IO.txt و در مسیر مورد نظر برا ی مثال IO.txt می شود و با اجرای برنامه kara اطلاعات بصورت (kara می شود و با اجرای برنامه kara اطلاعات بصورت اتوماتیک به datafile انتقال پیدا می کند. ساختار فایل txt طبق فرمت kara تهیه می شود.

Sql server مورد نظر در Sql server . ذخیره شود این گزینه را انتخاب کرده و تنظیمات database و table را مانند نمونه زیر وارد نمایید.

| ت پایگاه داده ها | تنظيماه          | ت جدول         | تنظيما       |
|------------------|------------------|----------------|--------------|
| ە                | تنظیم پایگاه داد | Table          | نام جدول     |
| ServerName       | نام سـرور        | جدول ورود-خروج | نام ستون هاي |
|                  |                  | CardNo         | شماره کارت   |
| UserName         | نام کاربر        | Date1          | تاريخ        |
|                  | رمز کاربر        | Time1          | ساعت         |
|                  |                  | Status1        | وضعيت        |
| [pw]             | نام پایگاه داده  | DeviceNo       | شماره دستگاه |

تنظيمات جدول در Sql Server

|   | Column Name | Data Type | Length | Allow Nulls           |
|---|-------------|-----------|--------|-----------------------|
| 8 | fempno      | bigint    | 8      |                       |
| 8 | fdate       | char      | 8      |                       |
| 8 | ftime       | bigint    | 8      |                       |
|   | fcardtype   | int       | 4      | <ul> <li>V</li> </ul> |
|   | fdeviceno   | int       | 4      | ×                     |

Oracle : در صورتی که بخواهیم اطلاعات د رoracle ذخیره شود این را انتخاب نمایید و برای توضیحات بیشتر با دنیای پردازش تماس بگیرید.

دخیره شود این گزینه را انتخاب کرده Pwiox در برنامه Pwiox فخیره شود این گزینه را انتخاب کرده و در برنامه Pwiox درقسمت تعیین فرمت گزینه txt با کارتهای ۸رقمی را تعیین نمایید.

eviox :در صورتی که بخواهیم خروجی در برنامه Pwiox ذخیره شود این گزینه را انتخاب کرده و Pwiox در برنامه Pwiox در مورتی که بخواهیم خروجی در برنامه Pwiox در می را تعیین نمایید.

۰ Pwiox dbf ۸: در صورتی که بخواهیم خروجی در برنامه Pwiox ذخیره شود این گزینه را انتخاب کرده و در برنامه Pwiox درقسمت تعیین فرمت گزینه dbf با کارتهای ۸رقمی را تعیین نمایید.

e در بوزامه **Pwiox dbf** ۵ : در صورتی که بخواهیم خروجی در برنامه Pwiox ذخیره شود این گزینه را انتخاب کرده و در برنامه Pwiox درقسمت تعیین فرمت گزینه dbf با کارتهای ۵رقمی را تعیین نمایید.

IO\_s.txt: در صورتی که بخواهیم خروجی در فایل IO\_s.txt ذخیره شود این گزینه را انتخاب نمایید ساختار فایل txt طبق فرمت dll تهیه می شود.

مسیر jpg: در صورتی که نخواهیم انتخاب تصاویر پرسنل را در مشخصات پرسنلی انجام دهیم در این قسمت مسیر فایل های jpg.\* را انتخاب نمایید.

تعداد ارقام نام jpg:با انتخاب مسير بالا مي توانيد تعداد ارقام نام فايل jpg را انتخاب نماييد.

هنگام جمع آوری ورود و خروجها شماره کارت به پرسنل تبدیل گردد: اگر بخواهید هنگام دریافت اطلاعات از کارتزن ، شماره کارت به شماره پرسنلی تبدیل شود ، این گزینه را تیک میزنید.

## ۲٫۱ دریافت ورود – خروج ها از دستگاه کارتزن

هنگامیکه پرسنل کارت ترددشان را می زنند،این تردد در حافظه دستگاه حضور وغیاب ذخیره می شود و با دریافت ورود و خروجها این ترددها به برنامه منتقل می شود.

نکته : اگر سیستم شما در حالت مانیتورینگ باشد و پرسنل کارت بزنند، به شرط اینکه در منوی ارتباط با کارتزن→ پارامترهای ارتباط ،گزینه "در هنگام مانیتورینگ ورود- خروج ها جمع آوری گردد " انتخاب شده باشد، همزمان با زدن کارت توسط پرسنل این اطلاعات در Database ثبت شده ودر برنامه قابل مشاهده می باشد. بنابراین برای انتقال ترددها به برنامه نیازی دیگر نیازی به دریافت ورود-خروجها نمی باشد.

بهتر است قبل از دریافت ورود و خروجها، از برقراری ارتباط بین کامپیوتر و دستگاه حضور و غیاب اطمینان حاصل نمایید.بنابراین از منوی ارتباط با کارتزن ← تست ارتباط را انجام دهید و در صورت فعال بودن تست ارتباط ، دریافت ورود و خروجها را انجام دهید .

با ورود به این قسمت،کانالهای ارتباطی تعریف شده در برنامه به شما نمایش داده می شود .

با انتخاب این قسمت در صورتی که دستگاههای مودم دار را در ویرایش دستگاهها تعریف کرده باشید نمودار (۲–۲) ظاهر می شود که با توجه به مودم دار بودن دستگاه یکی از دوگزینه را انتخاب کرده کانالهای مورد نظر برای دریافت اطلاعات را در حالت انتخاب قرار داده و در نمودار (۳–۲) کلید قبول را بزنید.

| 🛽 انتخاب دستگاه | K |
|-----------------|---|
| ه [يدون مودم]   | , |
| 🤇 مودم دار      | 5 |
| قبول انصراف     |   |

نمودار (۲-۲)

|         |                             | ö.         | ، اطلاعات کارتز | 🔀 دریافت |
|---------|-----------------------------|------------|-----------------|----------|
|         |                             |            |                 | كانالها  |
| ~       | تعداد دريافتي               | وضعيت      | محل نصب         | شماره    |
|         | •                           | انتخاب شده | مركزي           | ۱ 🖣      |
|         |                             |            |                 |          |
|         |                             |            |                 |          |
| نگاه ها | پارامترهای ارتباط ویرایش دس | راهنما 🍞   | انصراف          | قبول     |

نمودار (۳-۲)

پس از دریافت اطلاعات از دستگاه، پنجره بهنگام سازی باز می شود که در این پنجره تعداد رکوردهای جدید که در برنامه ذخیره می شوند در مقابل گزینه تعداد رکوردهای ذخیره شده و تعداد رکوردهای تکراری موجود در برنامه ،در مقابل گزینه تعداد رکوردهای ذخیره نشده نمایش داده می شوند.

با هرباردریافت ورود وخروج ها ازدستگاه کارتزن فایلی با نام" bkk . شماره دستگاه + YYMMDD" ساخته می شود که این تاریخ برابر با تاریخ میلادی تشکیل فایل بوده و عدد kk یک عدد تصادفی می باشد.به عنوان مثال فایل ۰۷۰۵۰۱۱۱.b۰۱ که در تاریخ ۲۰۰۷/۰۵/۱ از کارتزن شماره یک ساخته شده است ،در مسیر Pwkara\Bin\xBones قرار می گیرد.

نکته : اگر در منوی ارتباط با کارتزن ←پارامترهای ارتباط،در قسمت "مسیر ذخیره اطلاعات ورود – خروج ها" مسیری وارد کرده باشید،با دریافت اطلاعات، شاخه xBones در این مسیر تشکیل شده و فایلها در داخل این شاخه قرارمی گیرند . نکته : اگر در هنگام دریافت ورود- خروج ها با پیغام "فضای خالی موجود نیست" مواجه شدید،بدین معناست که در دیسک سخت کامپیوتر به اندازه کافی فضای خالی وجود ندارد .

نكته : در صورتيكه هنگام دريافت ورود- خروج ها با پيغام "بعداز دريافت،اطلاعات كارتزن پاك نخواهد شد " مواجه شديد، به اين معنى است كه پس از دريافت ورود- خروج ها ،اين اطلاعات هنوز در كارتزن وجود دارد و تعداد كارتهاى روى دستگاه كارتزن صفر نمى شود.براى اينكه پس از دريافت ورود – خروج ها اطلاعات روى دستگاه كارتزن صفر شود بايد از منوى ارتباط با كارتزن →پارامترهاى ارتباط ،گزينه "بعد از دريافت اطلاعات،اطلاعات از كارتزن پاك شود" انتخاب شده باشد .

اگر در هنگام دریافت اطلاعات پیغام"کارتزن خالی است "را مشاهده نمودید؛ یعنی قبلا دریافت اطلاعات انجام شده و تعداد کارتهای روی دستگاه صفر می باشد.

با زدن کلید پارامترهای ارتباط یا کلید ویرایش دستگاهها می توانید تنظیمات پارامترها و کانالهای ارتباطی را کنترل کرده و در صورت نیاز آنها را تغییر دهید.

#### ۲٫۲ بازیافت ورود وخروجها

حتی زمانی که شما ترددها را با دریافت اطلاعات از روی دستگاه کارتزن پاک می کنید و تعداد کارتهای روی دستگاه کارتزن صفر می شود، این اطلاعات در حافظه اصلی دستگاه کارتزن وجود دارد تا زمانیکه با اتمام ظرفیت حافظه اطلاعات جدید روی آنها قرار بگیرد. در صورتیکه اطلاعات ورود و خروجی را که قبل" دریافت نموده و از روی دستگاه کارتزن پاک نموده اید، از بین رفته باشد و شما به آن اطلاعات نیاز داشته باشید، می توانید پس از انتخاب کانال مربوطه در این قسمت و زدن کلید قبول ،محدوده زمانی مورد نظر را طبق نمودار (۲-۲) تعیین نموده و قبول را بزنید تا اطلاعات موجود در حافظه اصلی دستگاه در محدوده زمانی فوق به سیستم شما منتقل شود.

با زدن کلید پارامترهای ارتباط یا کلید ویرایش دستگاهها می توانید تنظیمات پارامترها و کانالهای ارتباطی را کنترل کرده و در صورت نیاز آنها را تغییر دهید.

|          |            |             |           |            |          |          | ت اطلاعات کارتزن | 🔀 بازيا ف |
|----------|------------|-------------|-----------|------------|----------|----------|------------------|-----------|
|          | 1 1        |             |           |            |          |          |                  | كانالها   |
| <b>^</b> | نوع ارتباط | زمان انتظار | سرعت      | شماره تلغن | دستگاه   | JUG      | محل نصب          | شماره     |
|          | مستقيم     | ۲۵          |           |            | Pw1100   | R5232    | مركزي            | ۱ 🔳       |
| ×        |            |             |           |            |          |          |                  |           |
|          |            |             |           |            |          |          |                  |           |
|          |            | ستگاه ها    | ويرايش ده | ای ارتباط  | يارامترھ | راهنما 📍 | المراف           | قېول      |
|          |            |             | <i>.</i>  |            |          |          |                  |           |

نمودار (۲-۲)

## ۲٫۳ دریافت تصویر حافظه

در مواقعی که اطلاعات ورود و خروج پرسنل بنا به دلایلی اشکال خرابی اطلاعات مواجه شود یا به هر علتی نتوانید اطلاعات ورود و خروج را از دستگاه کارتزن توسط کامپیوتر دریافت نمایید و یا تاریخ دستگاه کارتزن با ارسال تاریخ اشتباه از سوی کاربر به تاریخ نادرستی تغییر پیدا کرده باشد، برای بازیابی اطلاعات صحیح موجود در دستگاه کارتزن، کارشناسان شرکت دنیای پردازش، از شما درخواست می کنند که فایل تصویر حافظه را ارسال نمایید.

برای تهیه این فایل باید از این قسمت طبق نمودار (۵–۲) استفاده نمایید.

با انجام دریافت تصویر حافظه (دریافت تصویر حافظه کمی زمانبر می باشد) فایلی با نام" pkk . شماره دستگاه + YYMMDD" ساخته می شود که این تاریخ برابر با تاریخ میلادی تشکیل فایل بوده و عدد kk یک عدد تصادفی می باشد.به عنوان مثال فایل ۷۷۰۵۰۱۱۱.p۰۱ که در تاریخ ۲۰۰۷/۰۵/۱ از کارتزن شماره یک ساخته شده است ،در مسیر Pwkara\Bin\xDump قرار می گیرد.

|   |            |             |          |            |          |        | تصوير حافظه | 🔀 دریافت |
|---|------------|-------------|----------|------------|----------|--------|-------------|----------|
| - |            |             |          |            |          |        |             | كانالها  |
| ~ | نوع ارتباط | زمان انتظار | سرعت     | شماره تلفن | otins    | JUG    | محل نصب     | شماره    |
|   | مستقيم     | ۲a          |          |            | Pw1100   | RS232  | مركزي       | 1 📢      |
| ~ |            |             |          |            |          |        |             |          |
|   |            | ستگاه ها    | ويرايش د | ای ارتباط  | بارامتره | راهنما | انمراف      | قبون     |

نمودار (۵-۲)

نکته : اگر در منوی ارتباط با کارتزن ←پارامترهای ارتباط،در قسمت "مسیر ذخیره اطلاعات ورود – خروج ها" مسیری وارد کرده باشید،با دریافت تصویر حافظه، شاخه xDump در این مسیر تشکیل شده و فایلهای تصویر حافظه در داخل این شاخه قرارمی گیرند .

با زدن کلید پارامترهای ارتباط یا کلید ویرایش دستگاهها می توانید تنظیمات پارامترها و کانالهای ارتباطی را کنترل کرده و در صورت نیاز آنها را تغییر دهید.

# ۲٫٤ تبدیل فایل های خام به فایل دادگان

گاهی اوقات ممکن است که شما به علت بروز مشکل، دستگاه را برای تعمیر به شرکت دنیای پردازش ارسال نمایید.اگر اطلاعاتی روی دستگاه موجود باشد، کارشناسان شرکت دنیای پردازش فایل" bkk . شماره دستگاه + YYMMDD" که حاوی اطلاعات می باشد را به شما تحویل می دهند. برای انتقال این اطلاعات به برنامه مراحل زیر را طی نمایید:

فایل فوق را در مسیر Pwkara\Bin\xBones کپی کرده و با توجه به نام فایل کلید 📾 را زده ومحدوده زمانی مورد نظر را تنظیم کرده و شماره دستگاه را در مقابل "از کارتزن"و"تا کارتزن" وارد نمایید .نوع عملکرد را "فایل بونز استفاده شود" طبق نمودار (۶–۲) انتخاب کنید و کلید تبدیل را بزنید.

| نایلهای خام به فایل دادگان                                        | 🔀 تېديل ( |
|-------------------------------------------------------------------|-----------|
| ١٣٨/٠٢/٢                                                          | از تاریخ  |
| ١٣٨/٠٢/٢                                                          | تا تاريخ  |
| h                                                                 | از کارتزن |
| ١                                                                 | تا کارتزن |
| نوع عملکرد<br>• فایل بونز استفاده شود<br>• فایل متنبی استفاده شود |           |
| انصراف 🗶 راهنما ?                                                 | تبديل     |

نمودار (۶-۲)

پس از زدن کلید تبدیل لیست فایلهایی که در محدوده زمانی فوق قرار دارند نمایش داده می شود و شما باید فابل مورد نظرتان را با کلیک ماوس انتخاب کرده طبق نمودار (۷–۲) کلید قبول را بزنید.

|   | 🔀 فایل خام را برای تبدیل انتخاب کنید                                                                         |
|---|----------------------------------------------------------------------------------------------------|
|   | ساخته شده در ۱۲۱ /۱/۱/۱۱ از کارتزنا در ساعت: ۱۰:۲۲:۲۰<br>ساخته شده در ۱۲۱ /۱/۲۱ از کارتزنا در ساعت: ۱۰:۲۱:۰۸ |
| 1 | قبول 🗸 🚺 انصراف 🗶 🛛 راهنما 🍞                                                                                 |

نمودار (۷-۲)

# ۲٫۵ تست ارتباط با دستگاه کارتزن

جهت بررسی و حصول اطمینان از برقراری ارتباط بین دستگاه کارتزن و کامپیوتر از این قسمت استفاده می شود. برای تست ارتباط با دستگاه کارتزن، روی کانال دستگاه مورد نظر قرار گرفته طبق نمودار (۸–۲)وکلید قبول را بزنید .در صورت برقراری ارتباط پنجره ای حاوی اطلاعات "شماره سریال و ویرایش دستگاه ، نوع دستگاه ،تاریخ و زمان دستگاه ،تعداد کارتهای روی دستگاه و درصد حافظه اشغال شده، زبان دستگاه و نوع کارتخوان و وضعیت آن ، کدهای گروه ارسال شده به دستگاه "باز می شود.

|          |            |             |           |            |          |          | تباط با کارتزن | 🔀 تست ار         |
|----------|------------|-------------|-----------|------------|----------|----------|----------------|------------------|
| <b>N</b> | نوع ارتباط | زمان انتظار | سرعت      | شماره تلغن | دستگاه   | งมร      | محل نصب        | کانالها<br>شماره |
|          | مستقوم     | ٢٥          |           |            | Pw1100   | R5232    | مركزي          | ۲                |
|          |            |             |           |            |          |          |                |                  |
|          |            |             |           |            |          |          |                |                  |
|          |            |             |           |            |          |          |                |                  |
| ~        |            |             |           |            |          |          |                |                  |
|          |            |             |           |            |          |          |                |                  |
|          |            |             |           |            |          |          |                |                  |
|          |            | متگاه ها    | ويرايش ده | ناک ارتباط | يارامترة | راهنما ? | انصراف         | قبول             |

نمودار (۸-۲)

در صورت عدم برقراری ارتباط، پیغام "جواب نمی دهد" نمایش داده می شود.در این حالت موارد زیر را کنترل نمایید :

روی دستگاه کارتزن با زدن کلید \*\*\* دستگاه را Reset نمایید.

متصل بودن دستگاه به برق شهر وروشن بودن چراغ Power روی دستگاه کارتزن را کنترل نمایید.

با زدن کلید ۷ (یکبار یا دوبار) شماره دستگاه و پورت ارتباطی روی دستگاه را کنترل نمایید.

نکته : روی دستگاههای pw۱۱۰۰ یا زدن کلیدهای ۹۹۴ پورت ارتباطی در حالت Auto قرار می گیرد .

در برنامه از منوی ارتباط با کارتزن پارامترهای ارتباط (پورت و سرعت انتقال) را کنترل کرده و از منوی ویرایش دستگاه ها نوع کانال و یکسان بودن شماره روی دستگاه با شماره دستگاه در این قسمت را کنترل نمایید.

اگر باز هم تست ارتباط فعال نشد از سالم بودن پورت کامپیوتر و کابلها اطمینان حاصل نمایید.

با زدن کلید پارامترهای ارتباط یا کلید ویرایش دستگاهها می توانید تنظیمات پارامترها و کانالهای ارتباطی را کنترل کرده و در صورت نیاز آنها را تغییر دهید.

# ۲٫۶ تنظیم تاریخ و زمان

در این قسمت امکان ارسال تاریخ و ساعت جاری کامپیوتر به دستگاه کارتزن وجود دارد.ابتدا کانال مربوط به دستگاه کارتزن را با کلیک ماوس در حالت انتخاب قرار داه وکلید قبول را بزنید.پس از کنترل و تایید درست بودن تاریخ و ساعت برای ارسال آن به دستگاه کارتزن طبق نمودار (۹–۲) روی قبول کلیک کنید .

|   |            |             |            |            |          | بزن              | اریخ و ساعت کار | 🗙 تنظيم تا |
|---|------------|-------------|------------|------------|----------|------------------|-----------------|------------|
|   |            |             |            |            | - 1      |                  |                 | Lei US     |
|   | نوع ارتباط | زمان انتظار | اسرعت      | شماره تلفن | دستكاه   | JUS              | محل نصب         | شماره      |
|   | مستقيم     | ۲۵          |            |            | Pw1100   | RS232            | مركزي           | 14         |
|   |            |             |            | و ساءت     | ل تاريخ  | 🔀 ارسا           |                 |            |
|   |            |             |            |            | عت       | טעא/שו           |                 |            |
|   |            |             | Г          | 1883-8183  |          | čio <sup>p</sup> |                 |            |
|   |            |             | Г          | 10:07:+1   |          | ساعت             |                 |            |
| × |            |             |            |            |          |                  |                 |            |
|   |            |             | لنما ?     | مراف راف   |          | قبول             |                 |            |
|   |            | ىگاە ھا     | ویرایش دسا | ناف ارتباط | يارامترة | راهنما 📍         | المراف          | قبول       |
|   |            |             | (۲-4       | نمودار (۹  |          |                  |                 |            |

شرکت دنیای پردازش

Start ▶ Settings ▶ Control Panel ▶ Date & Time

## ۲٫۷ تنظیم رمز

برای ساعتهای مدل PW۱۴۰۰ رمز کلیدهای F۱ ، برنامه ریزی و کلید فلش بالا برای دستگاههای مجهز به سنسور اثر انگشت، ۸ رقمی بوده و رمز سایر کلیدها در صورتیکه با رمز فعال شده باشند ۴ رقمی می باشد.رمز چهار رقمی شامل اعدادی است که در مکانهای فرد رمز ۸ رقمی قرار گرفته اند.

برای ساعتهای مدل PW۱۱۰۰ رمز کلیدهای F۱ و F۴ ۸ رقمی بوده و رمز سایر کلیدها در صورتیکه با رمز فعال شده باشند ۴ رقمی می باشد.رمز چهار رقمی شامل اعدادی است که در مکانهای فرد رمز ۸ رقمی قرار گرفته اند.برای تغییر رمز کلیدهای دستگاه کارتزن باید از این قسمت استفاده نمایید. ابتدا با زدن کلید جستجو کانال دستگاه کارتزن مورد نظر را انتخاب کنید سپس در قسمت رمز، رمز مورد نظر را که حتما باید۸ رقم باشد(فقط اعداد • تا ۹) را وارد کنید. سپس مجددا" در قسمت تأیید طبق نمودار (۱۰–۲) آن رمز را وارد نمایید، این کار برای جلوگیری از خطای احتمالی می باشد. حال با زدن کلید ارسال می توانید آن رمز را به کارتزن مورد نظرتان

| ز کارتزن        | 🔀 تنظیم رہ |
|-----------------|------------|
|                 | پارامترها  |
| نگاه ۲۰۰۱ جستجو | شماره دس   |
|                 | رمز جدید   |
|                 | رمز        |
|                 | تاييد      |
| خروج راهنما ?   | ارسال      |

نمودار (۱۰–۲)

نکته : فعال کردن کلیدها با رمز یا بدون رمز ازمنوی ارتباط با کارتزن→ کارتهای خاص→ کارتهای عملیاتی انجام می شود.

# ۲٫۸ کارتهای خاص

## ۲٫۸٫۱ کلیدهای عملیاتی

برای فعال یا غیر فعال کردن کلیدهای روی دستگاه کارتزن و فعال بودن کلید بارمز یا بدون رمز و اختصاص کارتهای عملیاتی به کلیدها باید از این منو استفاده کنید.

ابتدا در نمودار (۱۱–۲) با استفاده از کلید جستجو کانال دستگاه کارتزن مورد نظر را انتخاب کنید.سپس برای ویرایش کلیدهای عملیاتی، با ماوس روی کلید عملیاتی مورد نظر DoubleClick کنید. در این حالت یک فرم (پنجره) باز می شود و تغییرات لازم را انجام داده و ذخیره کنید.اگر در قسمت شماره کارت در مقابل یک کلید خاص ،شماره کارتی را که جزو شماره کارت پرسنل نمی باشد وارد نموده و به دستگاه کارتزن ارسال کنید، از آن به بعد کشیدن آن کارت در دستگاه کارتزن معادل زدن همان کلید روی دستگاه کارتزن می باشد، مانند کارت مرخصی ساعتی یا کارت ماموریت ساعتی.

|         |            |           |            | 💊 کارتهای عملیاتی                 |
|---------|------------|-----------|------------|-----------------------------------|
|         | جستجو      | Pw1400 4  | نوع دستگاه | تهاف عملیاتی<br>شماره دستگاه ۲۰۰۱ |
| مز کارت | رمز کلید ر | كليد فعال | شماره کارت | کلید عملیاتی                      |
| فيرفعال | فعال       | غيرفعال   |            | F1: تنظیم زمان                    |
| فيرفعال | فعال       | غيرفعال   | •          | ۲: ماموریت                        |
| نيرفعال | غيرفعال    | فعال      | •          | ۵: مرخصی                          |
| فيرفعال | فعال       | غيرفعال   | •          | ۶: گزارش                          |
| فيرفعال | فعال       | غيرفعال   | •          | F3                                |
| فيرفعال | فعال       | غيرفعال   | •          | برنامه ریزی                       |
| فيرفعال | فعال       | غيرفعال   | •          | ۲: تاخیر سرویس                    |
| فيرفعال | فعال       | غيرفعال   | •          | ۱: ورود                           |
| فيرفعال | فعال       | غيرفعال   | •          | ۲: خروج                           |
| فيرفعال | فعال       | غيرفعال   | •          | ۸: پیوستگی                        |
| فيرفعال | فعال       | غيرفعال   | •          | ۰: ورود-خروج دستی                 |
| فيرفعال | فعال       | غيرفعال   | •          | F4                                |
| فيرفعال | غيرفعال غ  | فعال      | •          | ۹: نمایش ورود-خروج                |
| نيرفعال | فعال       | غيرفعال   |            | كليد بالا                         |
| فيرفعال | فعال       | غيرفعال   | •          | كليد پائين                        |
|         |            |           |            |                                   |
|         | راهنما 🍞   | نروچ 👖    | رسال خ     | 1                                 |

نمودار (۱۱–۲)

نکته : با وارد کردن یک شماره کارت خاص در مقابل کلید مرخصی ساعتی و ماموریت ساعتی و ارسال آن به دستگاه کارتزن ،خودبخود شماره های بعد از این شماره کارت به مرخصی های ساعتی ۲ تا ۴ و ماموریت های ساعتی ۲ تا۴ تعلق می گیرد.بنابراین شماره کارتهایی را که در این محدوده قرار می گیرند برای پرسنل در نظر نگیرید.

اگر از برقراری ارتباط بین کامپیوتر و کارتزن مطمئن هستید (فعال بودن تست ارتباط)می توانید ارسال را انجام دهید.

#### ۲٫۸٫۲ کارت های مجاز – غیرمجاز

در صورتی که پرسنلی بنا به هر دلیلی مجاز به حضور در محل کار و کشیدن کارت تردد نباشند، می توانید در این قسمت با معرفی شماره کارت مربوطه بعنوان کارت غیرمجاز و ارسال آن به دستگاه کارتزن از خوانده شدن کارت توسط دستگاه کارتزن جلوگیری نمایید. هنگامیکه یک کارت غیرمجاز در دستگاه کشیده شود ، روی مانیتور دستگاه کارتزن پیغام "کارت نامجاز" نمایش داده می شود.بر عکس حالت فوق نیز امکان پذیر می باشد، به این صورت که فقط پرسنلی که تحت عنوان کارتهای مجاز به دستگاه ارسال می شوند می توانند کارت تردد خود را بزنند و مابقی کارتهای ارسال نشده مانند کارتهای غیر مجاز در دستگاه کارتزن خوانده نمی شوند.

برای غیر مجاز کردن یک یا چند کارت ، ابتدا در قسمت نوع کارت ، غیرمجاز را تعیین کنید نمودار (۱۲-۲) سپس با زدن کلید انتخاب دستگاه، دستگاه کارتزنی را که می خواهید برای آن کارت های غیرمجاز ارسال شود را انتخاب کنید.با زدن کلید جستجو شماره کارتهای مورد نظر را یافته و بعد با Doubel Click کردن آنها را در حالت غیرمجاز قرار دهید .

برای جستجوی آسانتر می توانید از قسمت انتخاب بخشها ، بخش مورد را انتخاب کنید تا فقط لیست پرسنل آن بخش نمایش داده شود.

پس از انتخاب شماره کارتهای مورد نظر و غیر مجاز کردن آنها،اگر می خواهید این شماره کارتها به شماره کارتهای غیرمجاز قبلی روی دستگاه اضافه شوند، در قسمت روش ارسال گزینه" اضافه" را انتخاب کتید و چنانچه می خواهید فقط این کارتهای جدید غیرمجاز شوند، گزینه "overwrite "را انتخاب کنید.برای انتخاب می توانید از کلیدها همه ،هیچکام و معکوس استفاده کنید .

|                             |                            |                                         | مجاز                         | 🔀 کارتھاي غير                  |
|-----------------------------|----------------------------|-----------------------------------------|------------------------------|--------------------------------|
| ارسال<br>حذف کلی            | التخاب بخش ها<br>همه بخشها | انتخاب<br>۲ همه<br>۲ هیچکدام<br>۲ معکوس | ۰۰۱ التخاب دستگاه<br>نگاه ها | شماره دستگاه<br>کپۍ به همه دست |
| جستجو 🔞                     | فطل                        | نام                                     | نام خانوادگی                 | شماره پر سنلی                  |
|                             |                            | خسرو                                    | يارسا                        | 17 4                           |
| <023                        |                            | شاعلي                                   | سامنى                        | 1                              |
| <b>2</b>                    |                            | داود                                    | رنجبرر حماني                 | 14                             |
| راهنما م                    |                            | محمد                                    | حسامفر                       | 1¥                             |
|                             |                            | محمدعلني                                | ميرجليلى                     | 18                             |
| 43 2(0                      |                            | سيدعليرها                               | نورانی                       | 19                             |
| مجاز                        |                            | على                                     | نامور                        | 1-1-                           |
|                             |                            | سيامك                                   | نوري                         | 1-11                           |
| <ul> <li>غيرمجاز</li> </ul> |                            | على اصغر                                | عبدالهي                      | 1-17                           |
|                             |                            | ناصر                                    | ارسلان                       | 1+12                           |
|                             |                            | حسين                                    | نوري                         | 3+1¥                           |
| ا همه المتنبي               |                            | اسماعيل                                 | کیان                         | 1+1A                           |
| روش ارسال                   |                            | ابوالحسن                                | توانا                        | 1+19                           |
| Overwrite C                 |                            | محمد                                    | نبوي                         | 1-17                           |
|                             |                            | زهره                                    | وكيليان                      | 1-10                           |
| ک امافه                     |                            | يروانه                                  | حبيبى                        | 1+11                           |

نمودار (۲۲–۲)

پس از اطمینان از برقراری ارتباط بین کامپیوتر و دستگاه کارتزن (فعال بودن تست ارتباط)با زدن کلید ارسال کارت های غیرمجاز به کارتزن ارسال می شود.

با زدن كليد حذف كلى ، كليه كارتهاى مجاز يا نامجاز روى دستگاه كارتزن حذف مى شوند.اگر گزينه "همه المثنى" را انتخاب كنيد ، كليه كارتهاى المثنى(در مشخصات پرسنلى تنظيم مى شود) روى دستگاه كارتزن غيرمجاز مى شوند.

اگر کلید کپی به همه دستگاه ها را بزنید کلیه شماره کارتهای مجاز یا غیر مجاز شده در کانال جاری روی کانال بقیه دستگاهها کپی می شود و شما با انتخاب کانال آن دستگاه و زدن کلید ارسال می توانید این شماره کارتها را برای آنها نیز ارسال نمایید.

# ۲٫۸٫۳ کارتهای بدون اثر انگشت

در دستگاههای مدل pw۱۴۰۰ مجهز به سنسور اثر انگشت(مدل مقایسه ای(V) یا مدل شناسایی(I)) ، برای افرادی که به دلیل پایین بودن کیفیت اثر انگشتهایشان نتوانند از اثرانگشت برای ثبت ورود وخروج استفاده کنند، حداکثر ۹۹ نفر را می توان بدون اثر انگشت برای دستگاه حضوروغیاب تعریف کرد.

برای جلوگیری از سو استفاده ،هر کارت بدون اثر انگشت در برنامه یک رمز چهار رقمی می گیرد . در صورتی که آن فرد کارت خود را به همراه نداشته باشد در صورت فعال بودن کلید فلش پایین روی دستگاه کارتزن ، می تواندآن کلید را زده وشماره کارتش را وارد کند، اسم رمز از وی خواسته می شود که با وارد کردن رمزی که در برنامه برای آن کارت معرفی شده است ، ترددش ثبت می شود.

با زدن کلید جستجو ،پرسنل مورد نظر را انتخاب کرده و با زدن کلید ← و وارد کردن رمز مورد نظر برای هر کارت و زدن کلید قبول ،آن کارت در لیست کارتهای بدون اثرانگشت قرار می گیرد.پس از زدن کلید انتخاب دستگاه و تعیین کانال دستگاه مربوطه، با زدن کلید ارسال این کارتها به دستگاه ارسال می شوند.نمودار (۲۳–۲)

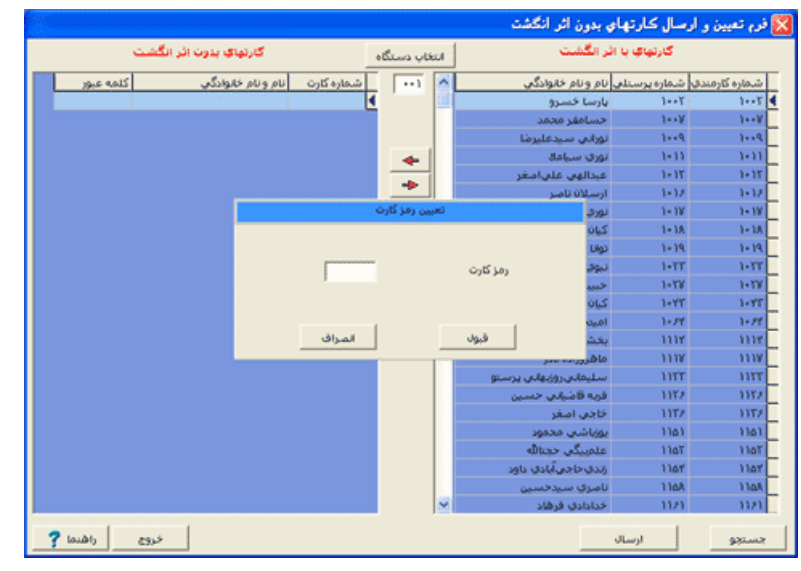

نمودار (۱۳–۲)

## ۲,۹ کدهای گروه

هر کارتی علاوه بر شماره کارت دارای کد گروه می باشد که کد گروه عددی سه رقمی از ۱ تا ۹۹۹ می تواند باشد. در برخی از موسسات و سازمانها به منظور جلوگیری از خوانده شدن کارت پرسنل بخشهای مختلف روی کارتزنهای مختلف برای آنها کدهای غیر یکسانی در نظر می گیرند.

برای اجرای مورد فوق در سازمانتان، قبل از تهیه کارت های پرسنل آنها را طوری گروه بندی نمایید تا هر کس ملزم به کشیدن کارت در دستگاه کارتزن مربوط به خود باشد، یعنی به هر دسته پرسنل یک کد گروه خاص بدهید.سپس دستگاه مورد نظر را در این قسمت انتخاب کرده و پس از زدن کلید ویرایش در نمودار (۱۴–۲) کد یا کدهای گروهی که قرار است روی این دستگاه خوانده شوند را وارد کرده و پس از قبول کلید ارسال را بزنید.

| 86).     |          |        |        |                   | 🔀 گروهها |
|----------|----------|--------|--------|-------------------|----------|
|          | -l       |        | - 1    |                   | گروهها   |
| روه ۵    | گروه ۲ گ | گروه ۳ | گروه ۲ | ىتگاە گروە 1<br>\ | شماره دس |
|          | •        | •      |        |                   |          |
|          |          |        |        |                   |          |
|          |          |        |        |                   |          |
|          |          |        |        |                   |          |
|          |          |        |        |                   |          |
|          |          |        |        |                   |          |
|          |          |        |        |                   |          |
| ويرايش 🛐 |          |        |        |                   |          |
| ارسال    | خروج     | נסו ?  | راھ    |                   |          |
|          |          |        |        |                   |          |

نمودار (۱۴–۲)

نکته : هر دستگاه کارتزن حداکثر تا ۵ کد گروه می تواند بگیرد.

حال اگر با کشیدن کارت ،روی دستگاه کارتزن پیغام "کد گروه غیرمجاز" نمایش داده می شود، برای رفع این مشکل ، پس از انتخاب دستگاه مورد نظر کلید ویرایش را زده و در مقابل همه کدهای گروه عدد صفر را وارد کنید و به دستگاه ارسال نمایید.

نکته : بنابراین در صورتیکه بخواهید یک دستگاه کارتزن تمام کارت ها را با هر کد گروهی بخواند، می توانید در این قسمت دستگاه مورد نظر را انتخاب کرده در مقابل تمام گروه ها عدد صفر را وارد نمایید، و بعد ارسال کنید .

## ۲٫۱۰ زمانهای آژیر

دستگاههای حضور و غیاب شرکت دنیای پردازش این قابلیت را دارند که در هر روز هفته تا ده بار در زمانهای تعیین شده از سوی کاربر ،آلارم (زنگ) داشته باشند. پس از جستجوی دستگاه مربوطه ،برای هر روزهای بصورت جداگانه ساعت شروع آلارم و مدت آن(ساعت؛ دقیقه و ثانیه) را وارد نموده و ذخیره کنید.پس از ذخیره با زدن کلید ارسال کلیه زمانهای فوق به دستگاه کارتزن ارسال می شوند.

پس از انجام موارد فوق، دستگاه کارتزن در ساعت های اعلام شده آلارم (زنگ) خاصی را خواهد داشت. می توانید این اعلام را توسط یک رله خروجی بصورت فرمانی برای یک مدار خارجی نیز در اختیار داشته باشید تا بتوانید از یک آژیر خارجی مثل زنگ کارخانه نیز استفاده کنید.

به عبارت دیگر، از رله خروجی دستگاه کارتزن برای روشن کردن وسایل مانند آژیر و لامپ استفاده کرد.

در صورتیکه بخواهید در قسمت ایام هفته، زمان ها و مدتهای وارد شده را پاک کنید، کلید حذف را بزنید.در صورتیکه در این قسمت تغییراتی را در زمان و مدت آژیرها داده باشید ولی آنها را ذخیره نکرده باشید با زدن کلید بازیابی ، تنظیمات به حالت قبل از اعمال این تغییرات بر می گردد.

|          |            | آژير                | 🔀 تنظیم زمانهای ا |
|----------|------------|---------------------|-------------------|
|          | 9          | جستج                | شماره دستگه       |
|          | ه   سەشنبە | نبه   چهارشنب       | معه اينح ش        |
|          | ا شنبه     | يكشنبه              | ا دوشنبه          |
|          | 00:00:     | نها مدت<br>00:00 00 | 1                 |
|          | 00:00:     | 00:00               | Y                 |
|          | 00:00:     | 00:00               | ٢                 |
|          | 00:00:     | 00:00               | 4                 |
|          | 00:00:     | 00:00               | ٥                 |
|          | 00:00:     | 00:00               |                   |
|          | 00:00:     | 00:00               | ¥                 |
| حذف کلی  | 00:00:     | 00:00               | A                 |
| ارسال    | 00:00:     | 00:00               | 9                 |
|          | 00:00:     | 00:00               | 1.                |
| خروج     |            |                     |                   |
| راهنما 🍸 | حذف        | بازبابی             | ذخيره             |
|          |            |                     |                   |

نمودار (۱۵–۲)

اگر می خواهید کلیه زمان های آژیر را که قبلا" به دستگاه کارتزن مورد نظر ارسال کرده اید، به طور کلی از روی دستگاه کارتزن پاک شود، کلید حذف کلی را بزنید.

## ۲٫۱۱ زمانهای فعال

دستگاههای حضور و غیاب شرکت دنیای پردازش این قابلیت را دارند که در هر روز هفته حداکثر در پنج محدوده زمانی کارتها را بخوانند و خارج از این محدوده ها غیر فعال شده و هیچ کارتی را نخوانند البته بصورت پیش فرض و قبل از ارسال زمانهای فعال ،کارتخوان دستگاه کارتزن در همه ساعات و در همه روزها فعال می باشد(کارتها توسط دستگاه کارتزن خوانده می شود). برای ارسال این محدوده های زمانی پس از جستجوی دستگاه مربوطه ،برای هر روزهای بصورت جداگانه ساعت آغاز و پایان محدوده فعال بودن کارتخوان را وارد نموده و ذخیره کنید.پس از ذخیره با زدن کلید ارسال کلیه زمانهای فوق به دستگاه کارتزن ارسال می شوند.

پس از انجام موارد فوق، دستگاه کارتزن فقط در محدوده های زمانی ارسال شده کارتها را می خواند و خارج از محدوده های فوق کلمه "غیر فعال" روی مانیتور دستگاه کارتزن نمایش داده می شود و هیچ کارتی خوانده نمی شود. در صورتیکه بخواهید در قسمت ایام هفته، زمان ها ی وارد شده را پاک کنید، کلید حذف را بزنید.در صورتیکه در این قسمت تغییراتی را در زمان آغاز و پایان داده باشید ولی آنها را ذخیره نکرده باشید با زدن کلید بازیابی ، تنظیمات به حالت قبل از اعمال این تغییرات بر می گردد.

|      |           |               |              |                     |                | فعال | 🔀 زمانهای ا   |
|------|-----------|---------------|--------------|---------------------|----------------|------|---------------|
|      |           |               |              | للجو                |                | ١    | شاهاره دستگاه |
| شنبه | ہ  یکشنبہ | سنبه   دوشنبا | شنبه   سه ش  | شنبه   چهارن        | 504   420.2    |      |               |
|      | ۵         | ۲             |              | ٢                   | k              |      |               |
|      | 00:00     | 00:00         | 00:00        | 00:00               | 00:00          |      | زمان آغاز     |
|      | 00:00     | 00:00         | 00:00        | 00:00               | 00:00          |      | زمان پايان    |
|      | 1         | دذف<br>القنما | بروچ<br>خروچ | _ ازیابی<br>ف کلی ا | خيرہ<br>سال حذ | ا ار |               |

نمودار (۱۶–۲)

اگر می خواهید کلیه زمان های فعال را که قبلا" به دستگاه کارتزن مورد نظر ارسال کرده اید، به طور کلی از روی دستگاه کارتزن پاک کنید تا دستگاه در همه ساعات ایام هفته کارتها را بخواند، کلید حذف کلی را بزنید.

نکته : برای وارد کردن زمان های فعال، حتما" در هر ردیف از جدول، تقدم زمانی را از راست به چپ رعایت نمایید. یعنی ابتدا زمان آغاز و پایان قسمت ۱ را وارد کنید و بعد ۲،۳، ۴ و ۵.

## ۲٫۱۲ زمان های تغییر ساعت

با توجه به این که در سالهای گذشته ساعت رسمی کشور هر ۶ ماه یکبار تغییر می کرد، در دستگاههای حضور وغیاب و صدورژتون دنیای پردازش این قابلیت وجود دارد که در تاریخهای ارسال شده زمان بصورت اتوماتیک تغییر کند. برای انجام این مورد در این قسمت، تاریخ جلو کشیدن و عقب کشیدن را (مانند ۱۰/۱۰ و (۱/۶/۳۱ وارد کرده و به دستگاه ارسال نمایید.

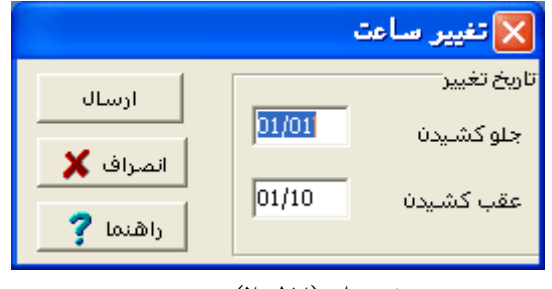

نمودار (۲۷-۲)

چنانچه نخواهید که زمان دستگاه در تاریخهای فوق تغییر کند، کافی است تاریخ جلو کشیدن و عقب کشیدن را ۰۰/۰۰ وارد کرده و به دستگاه ارسال نمایید.

## ۲٫۱۳ قراردادن در مد خاص

دستگاه حضور و غیاب در حالت عادی در مد ورود-خروج قرار دارد یعنی همه کارتها روی آن بصورت ورود عادی یا خروج عادی ثبت می شود.حال شما می توانید بر حسب نیاز این مد را تغییر دهید تا کارتها در مد خاصی مانند تاخیر سرویس روی دستگاه ثبت شوند.

|   | بارتزن در مد خاص      | قرار دادن ک | ×  |
|---|-----------------------|-------------|----|
| Γ | عنوان                 | کد          |    |
|   | ورود-خروجها           | ١           | ì  |
|   | مرخصي ساعتي شخصي      | ٢           | ٢  |
|   | مرخصي ساعتي جانبازي   | ĩ           | ĩ  |
|   | مرخصي ساعتي تحصيلي    | ۲           | ۴  |
|   | مرخصي ساعتي بدون حقوق | ۵           | ۵  |
|   | ماموريت اداري ساعتني  | 9           | 9  |
|   | ماموريت اداري ساعتني۲ | ۷           | ۷  |
|   | ماموريت اداري ساعتي ٢ | ٨           | ٨  |
|   | ماموريت اداري ساعتني۲ | ٩           | ٩  |
|   | تاخير سرويس           | ۱+          | 1+ |
| l |                       |             |    |
| _ | ل خروج راهنما ?       | ارسا        |    |

نمودار (۱۸–۲)

برای ارسال مد خاص به دستگاه کارتزن مانند مد تاخیر سرویس، مد مرخصی ساعتی،مد ماموریت ساعتی و...، ابتدا مد مورد نظر را انتخاب کرده و با زدن کلید ارسال ،دستگاه مورد نظر را انتخاب کرده و قبول را بزنید.

# ۲,۱٤ مانيتورينگ

منظور از مونیتورینگ مشاهده شماره کارت ،نام ونام خانوادگی و عکس پرسنل روی کامپیوتر همزمان با کشیدن کارت تردد روی دستگاه کارتزن می باشد.مانیتورینگ به دو روش Wait و Scan انجام می شود.

نکته : روش مانیتورینگ از منوی ارتباط با کارتزن ← پارامترهای ارتباط، تعیین می شود.

نکته : چنانچه روش مونیتورینگ Scan باشد دیگر منوی مونیتورینگ ،زیر منو نخواهد داشت.

# ۲٫۱٤٫۱ آغاز مونیتورینگ

قبل از مشاهده ورود و خروج های پرسنل در نمایشگر کامپیوتر، باید در این قسمت دستگاه کارتزن مورد نظر را انتخاب نمایید، و بعد کلید قبول را بزنید تا دستگاه کارتزن در حالت مونیتورینگ قرار گیرد. اکنون برای مشاهده مشخصات پرسنل همزمان با کشیده شدن کارت روی دستگاه کارتزن، از منوی ارتباط با کارتزن ب مونیتورینگ ب نمایش مونیتورینگ، را انتخاب نمایید .

|   |                      |                   |          |            |                  |          | رنيتورينگ | 🔀 آغاز م       |
|---|----------------------|-------------------|----------|------------|------------------|----------|-----------|----------------|
|   | 1 1                  |                   |          |            | 4                |          |           | كانالها        |
|   | نوع ارتباط<br>مستقيم | زمان انتظار<br>۲۵ | سرعت     | شمارہ تلغن | دستگاه<br>Pw1400 | B5232    | محل نصب   | ا شماره<br>♦ ( |
|   | himmen               |                   |          |            |                  | 100000   |           | -              |
|   |                      |                   |          |            |                  |          |           |                |
|   |                      |                   |          |            |                  |          |           |                |
|   |                      |                   |          |            |                  |          |           |                |
|   |                      |                   |          |            |                  |          |           |                |
| ~ |                      |                   |          |            |                  |          |           |                |
|   |                      |                   |          |            |                  |          |           |                |
|   |                      |                   |          |            |                  |          |           |                |
|   |                      | ستگاه ها          | ویرایش د | ای ارتباط  | يارامترة         | راقنما ? | انصراف    | قبول           |

نمودار (۱۹-۲)

# ۲٫۱٤٫۲ نمایش مونیتورینگ

بعد از قرار دادن دستگاه کارتزن در حالت مونیتورینگ باید در این قسمت با فشار دادن دکمه شروع طبق نمودار (۲۰–۲) مانیتورینگ را آغاز نمایید.

| 801 |        |     |      |       |          | ینگ  | 🔀 مونيتور |
|-----|--------|-----|------|-------|----------|------|-----------|
| Γ   | دستگاه | نوع | ساعت | تاريخ |          | نام  | کارت      |
|     |        |     |      |       |          |      |           |
|     |        |     |      |       |          |      |           |
|     |        |     |      |       |          |      |           |
|     |        |     |      |       |          |      |           |
|     |        |     |      |       |          |      |           |
|     |        |     |      |       |          |      |           |
|     |        |     |      |       |          |      |           |
|     |        |     |      |       | راهنما ? | خروج | شروع      |

نمودار (۲۰-۲)

با کشیدن کارت در این زمان شماره کارت ونام وتاریخ وساعت کشیده شدن کارت ونوع تردد وشماره دستگاه ظاهر می شود.

# ۲,۱٤,۳ پایان مونیتورینگ

برای خارج کردن دستگاه کارتزن از حالت مونیتورینگ باید در این قسمت دستگاه کارتزن مورد نظر را انتخاب کرده و بعد کلید قبول را بزنید.

|    |            |             |           |            |          |        | يتورينگ | 🔀 بايان مون |
|----|------------|-------------|-----------|------------|----------|--------|---------|-------------|
| -  |            |             |           |            |          |        |         | كانالها     |
| 1  | نوع ارتباط | زمان انتظار | سرعت      | شماره تلغن | دستگاه   | JUG    | ئل نصب  | شماره مع    |
|    | مستقيم     | ۲۵          |           |            | Pw1400   | R5232  |         | 1 🔍         |
|    |            |             |           |            |          |        |         |             |
|    |            |             |           |            |          |        |         |             |
|    |            |             |           |            |          |        |         |             |
|    |            |             |           |            |          |        |         |             |
|    |            |             |           |            |          |        |         |             |
|    |            |             |           |            |          |        |         |             |
|    |            |             |           |            |          |        |         |             |
| 12 |            |             |           |            |          |        |         |             |
|    |            |             |           |            |          |        |         |             |
|    |            |             |           |            |          |        |         |             |
|    |            |             |           | 1          |          | 1 -    |         | 1           |
|    |            | ىتگاە ھا    | ويرايش دس | ای ارتباط  | يارامترة | راهنما | انصراف  | قبول        |
|    |            |             |           |            |          |        |         |             |

نمودار (۲۱–۲)

نکته : برای خارج کردن دستگاه کارتزن از حالت مونیتورینگ می توانید در صورت فعال بودن از کلید Fr روی دستگاه استفاده نمایید. همانطور که گفته شد نمایش همزمان مشخصات و یا تصویر پرسنل روی صفحه نمایش کامپیوتر هنگام زدن کارت در حالت مونیتورینگ امکان پذیر است.

اگر می خواهید هنگام کشیدن کارت توسط پرسنل در دستگاه کارتزن، مشخصات تصویری (گرافیکی) آنها را به همراه زمان ونوع تردد در صفحه نمایش کامپیوتر مشاهده کنید، از منوی ارتباط با کارتزن ← پارامترهای ارتباط،در قسمت نوع مونیتورینگ گزینه "نمایش تصویری" را انتخاب کنید. اگر می خواهید نام و نام خانوادگی به همراه زمان و نوع تردد را روی صفحه نمایش کامپیوتر مشاهده کنید، گزینه "نمایش متنی" را انتخاب کنید.

## ۲٫۱۵ مودم

#### ۲٫۱۵٫۱ ارسال راه انداز رابط

در صورتی که فاصله محل نصب کارتزن از کامپیوتر بیشتر از ۱۰۰۰ متر باشد، و یا این که امکان کشیدن کابل جهت ارتباط RS۴۲۲ به دلایلی امکان پذیر نباشد،می توان از دستگاههای(PW۱۲۰۰ ) مجهز به مودم و دستگاه رابط مودم دار استفاده کرد.

اگر از منوی ارتباط با کارتزن ← پارامترهای ارتباط،نوع مودم را "مودم موجود در دستگاه واسط " انتخاب کرده باشید (در صورتیکه نوع کانال MODEM داشته باشید)، این منو فعال خواهد بود. قبل از برقرای ارتباط با دستگاه، باید ارسال راه انداز انجام شود تا از صحیح بودن شماره پورت که در پارامترهای ارتباط تنظیم می شود و همچنین از سالم بودن پورت اطمینان حاصل نمایید.

برای ارتباط از طریق مودم درونی به این صورت عمل کنید:

ابتدا ارسال را ه اندازرابط را انجام داده وبعد از تلفنی که به رابط مودم دار سمت کامپیوتر وصل است با شخصی که نزدیک دستگاه کارتزن قرار دارد تماس بگیرید، به او بگویید که کلیدF۲ را روی دستگاه کارتزن فشار دهد و در همان لحظه (همزمان) شما کلید قبول را در پنجره مربوطه بزنید.

نکته : برای هربار تست ارتباط یا دریافت اطلاعات و یا هر ارسال و دریافت دیگری از دستگاه کارتزن کلید Fr باید زده شود.

### ۲,۱۵,۲ اتصال مودم

در صورتیکه از مودم بیرونی برای ارتباط با دستگاه PW۱۴۰۰ استفاده می کنید، در قسمت ارتباط با کارتزن ←پارامترهای ارتباط ، گزینه " مودم بیرونی استاندارد" را انتخاب کنیدو در قسمت ارتباط با کارتزن ←ویرایش دستگاهها ،نوع کانال را Hayes انتخاب کنید. در این حالت لازم است که یک مودم خارجی در کنار کارتزن بوده و به پورت RS۲۳۲ متصل باشد و در سمت کامپیوتر نیز باید از یک مودم بیرونی استفاده کرد.

در این حالت از منوی ارتباط با کارتزن ← مودم ←اتصال مودم، روی کلید شماره گیری طبق نمودار (۲۲-۲) کلیک نمایید.پس از برقراری اتصال ،می توانید کلیه ارسالها و دریافتهای مورد نیازتان را انجام داده و برای پایان به ارتباط در این قسمت روی کلید قطع اتصال کلیک نمایید.

|      |          |                 |            |                       |                |         | مودم    | 🔀 اتصال      |
|------|----------|-----------------|------------|-----------------------|----------------|---------|---------|--------------|
|      |          | 1               |            |                       | 4              |         |         | كانالها      |
|      | ع ارتباط | زمان انتظار انو | سرعت       | شمارہ تلفن<br>۲۰۰۳ ۸۸ | دستگاه<br>۲۰۰۵ | Ziuc    | محل نصب | <u>شماره</u> |
|      | ستعيم    | ۵ îâ            |            | 76711041              | PW1400         | Hayes   |         | 1            |
|      |          |                 |            |                       |                |         |         |              |
|      |          |                 |            |                       |                |         |         |              |
|      |          |                 |            |                       |                |         |         |              |
|      |          |                 |            |                       |                |         |         |              |
|      |          |                 |            |                       |                |         |         |              |
|      |          |                 |            |                       |                |         |         |              |
|      |          |                 |            |                       |                |         |         |              |
|      |          |                 |            |                       |                |         |         |              |
| . 67 | مگردور]] | گاه ها آ شما    | مرابش دستگ | ای ارتباط             | بارامترة       | 2 (0.0) | المراف  |              |
|      |          |                 |            |                       |                |         |         |              |

نمودار (۲۲-۲)

# ۲٫۱۵٫۳ قطع اتصال مودم

بعد ا ز برقراری ارتباط با مودم خارجی وانجام عملیات ( دریافت اطلاعات ،ارسال کارت عملیاتی ، ارسال زمان ، .....) جهت قطع ارتباط از این منو استفاده می شود.

# ۲٫۱۶ پارامترهای ارتباط

در این قسمت پارامترهای لازم جهت برقراری ارتباط تنظیم می شود: سرعت انتقال داده ها بین کامپیوتر و دستگاه جانبی (کارتزن ، رابط، ...) را ۱۹۲۰۰ قرار دهید.

در قسمت پورت ارتباط،شماره پورت خروجی کامپیوتر که دستگاه جانبی(کابل ، رابط یا مودم ) دنیای پردازش به آن وصل می شود تعیین می شود.

در قسمت تنظیم سرعت گزینه " خودکار " راطبق نمودار (۲۳–۲) انتخاب نمایید تا سیستم بطور اتوماتیک سرعت انتقال را تنظیم کند.

# نوع مونيتورينگ

در حالت مانیتورینگ نمایش همزمان مشخصات و یا تصویر پرسنل، روی صفحه نمایش کامپیوتر هنگام زدن کارت امکان پذیر است. مونیتورینگ از منوی ارتباط با کارتزن ← مونیتورینگ، انجام می شود.

اگر می خواهید هنگام کارت زدن پرسنل در دستگاه کارتزن، مشخصات تصویری (گرافیکی) آنها را روی صفحه نمایش کامپیوتر مشاهده کنید، نمایش تصویری را انتخاب کنید. ولی اگر می خواهید مشخصات متنی آنها را روی صفحه نمایش کامپیوتر مشاهده کنید، نمایش متنی را انتخاب کنید.

نوع مونیتورینگ Wait برای کانال ارتباطی RS۴۲۲ انتخاب می شود و نوع مونیتورینگ Scan برای کانال ارتباطی RS۴۸۵ ، RS۲۳۲ و Ethernet انتخاب می شود .پس از انتخاب این نوع مونیتورینگ ، نوع کانال را از لیست انتخاب کنید.

طول هر بسته معرف کوچکترین مقدار داده ای است که در هر رشته از داده ها وجود دارد که پس از دریافت از کارتزن صحت آن بررسی می گردد و واحد آن بایت می باشد. تعیین مقدار طول هر بسته بستگی به شرایط کامپیوتر، کارتزن، فاصله این دو دستگاه از یکدیگر، کیفیت خطوط ارتباطی و حجم اطلاعات کارتزن دارد، توصیه می شود که در ارتباط از طریق مودم این عدد ۱۰۰۰ یا ۵۰۰ بایت باشد.

در قسمت کد مودم برای کانالهای ارتباطی Modem یا Hayes این کد وارد می شود. این کد توسط شرکت دنیای پردازش جهت افزایش ضریب امنیتی ارتباطات تلفنی روی این نوع از کارتزن ها تعبیه می شود و باید این کد با کد مودم روی دستگاه همخوانی داشته باشد .

تذکر: این کد را در ابتدای امر از شرکت سازنده سؤال کرده و در این قسمت وارد نمایید. توجه داشته باشید که در صورت تغییر این کد به یک کد اشتباه، در هنگام تست ارتباط پیغام "کد مودم اشتباه" نمایش داده می شود وبا دستگاه کارتزن ارتباط نخواهید داشت.

اگر نوع کانال شما Modem باشد و از رابط مودم دار استفاده می کنید در قسمت نوع مودم، بایدگزینه "مودم موجود در دستگاه واسط" راطبق نمودار (۲۳–۲) انتخاب کنید و اگر نوع کانال شما Hayes باشد و از مودم بیرونی استاندارد استفاده می کنید باید گزینه" مودم بیرونی استاندارد" را انتخاب کنید. اگر شما یک یا چند دستگاه با نوع کانال Modem دارید، در قسمت نوع مودم گزینه مودم موجود در دستگاه واسط را انتخاب نمایید.سپس برای تنظیم سرعت ارسال اطلاعات، در قسمت سرعت انتقال، سرعت زیاد یا سرعت کم را انتخاب کنید. برای تعیین وضعیت صدای بلندگوی رابط در هنگام ارتباط، در قسمت بلندگو روشن یا خاموش را انتخاب کنید. حداکثر زمان اتصال را برای این نوع ارتباط، صفر قرار دهید.

اگردر قسمت نوع مودم گزینه مودم بیرونی استاندارد را انتخاب نموده باشید پیش فرض دستور راه انداز AT\N۵V·Q·E۰ می باشد که آن را تغییر ندهید.روش شماره گیری را می توانید به صورت پالس یا تن انتخاب کنید. البته شماره گیری به صورت تن سریعتر انجام می شود.

اگر از سیستم در حالت مانیتورینگ استفاده می نمایید، برای اینکه همزمان با زده شدن کارت و نمایش آن در برنامه ، این ترددها در برنامه نیز ثبت شود گرینه "در هنگام مانیتورینگ ، ورود وخروج ها جمع آوری گردد" را در حالت انتخاب قرار دهید.با انتخاب این گزینه در زمان مانیتورینگ، ورود وخروج ها همزمان با نمایش آنها در database نیز ثبت می گردد.

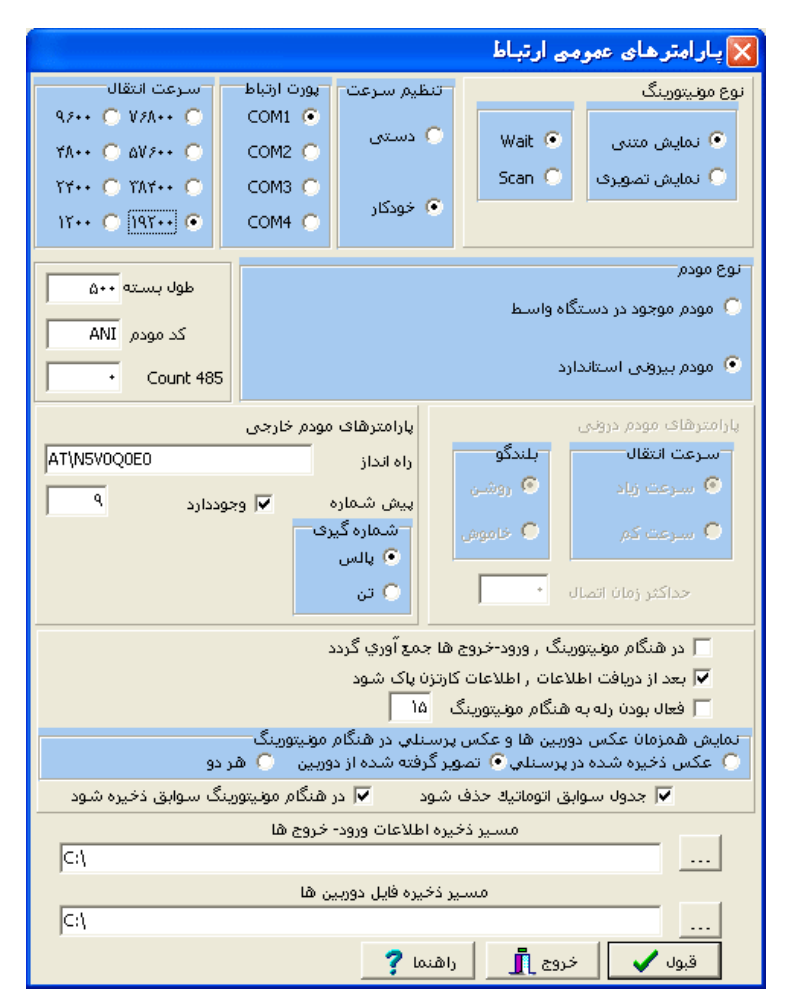

نمودار (۲۳–۲)

هر بار که پرسنل روی دستگاه کارتزن کارت می زنند این تردد روی دستگاه ثبت شده و یک شماره به تعداد کارتهای روی دستگاه اضافه می گردد. اگر گزینه "بعد از دریافت اطلاعات، اطلاعات کارتزن پاک شود" را انتخاب نمایید بعد از هر بار دریافت ورود و خروجها ، تعداد کارتهای روی دستگاه صفر خواهد شد که انتخاب این گزینه لازم است زیرا اگر اطلاعات روی دستگاه پاک نشود پس از مدتی دستگاه پیغام می دهد، حافظه پر است و هیچ کارتی روی دستگاه ثبت نخواهد شد مگر اینکه پس از انتخاب گزینه فوق یکبار دریافت اطلاعات انجام شود.

در برخی از سازمانها همزمان با کشیده شدن کارت درب ورودی باز می شود و یا یک چراغ روشن می گردد.در واقع همزمان با کشیده شدن کارت یک رله فعال می شود .اگر شما می خواهید که در زمان مونیتورینگ نیز همزمان با کشیده شدن کارت، این رله فعال شود گزینه "فعال بودن رله در حالت مونیتورینگ" را در حالت انتخاب قرار داده و مدت زمان فعال بودن رله را وارد نمایید.به عنوان مثال وارد کردن عدد ۱۰ به معنای فعال بودن رله به مدت یک ثانیه می باشد.

اگر در قسمت نمایش همزمان عکس دوربین ها و عکس پرسنلی در هنگام مونیتورینگ ، گزینه "عکس ذخیره شده در پرسنلی" را انتخاب کنید، چنانچه از مونیتورینگ تصویری استفاده نمایید همزمان با کشیده شدن کارت، عکس موجود در مشخصات پرسنلی نمایش داده می شود. حال اگر گزینه "تصویر گرفته شده از دوربین "را انتخاب کنید و یک دوربین به دستگاه حضور و غیاب وصل شده باشد ، شما می توانید در حالت مانیتورینگ همزمان با کشیده شدن کارت توسط فرد، عکس وی را که همان موقع و با دوربین گرفته می شود را مشاهده کنید. با انتخاب گزینه" هردو"هم عکس موجود در مشخصات پرسنلی و هم عکس گرفته شده از دوربین نمایش داده می شود.

در حالتی که دور بین در زمان مانیتورینگ نصب شده با شد اگر این گزینه "در هنگام مانیتورینگ سوابق ذخیره شود " انتخاب شود ، سوابق عکس هایی که از طریق دور بین تهیه شده است را نگه داری کرده تا در منو کنترل پرسنل در offline بتوانیم عکس هایی را که در حالت مانیتورینگ ذخیره شده است با عکس آن پرسنل بعد از زمان مانیتورینگ کنترل نمایید.

در صورتی که بخواهید فقط عکس های توسط دوربین روز جاری تهیه می شوند در برنامه باقی بمانند و عکس های روز های قبل پاک شود گزینه " جدول سوابق اتوماتیک حذف شود " را انتخاب نمایید تا توسط برنامه عکس ها ی ذخیره شده پاک شود . دکمه حذف برای پاک کردن کلیه عکس های ذخیره شده می باشد که با انتخاب این دکمه پنجره ای باز می شود و پیغام می دهد که اگر مطمئن می باشید دکمه تایید را فشار دهید که در صورت تمایل کلیه عکس ها پاک می شود.

کنترل پرسنل در offline:این منو در صورتی ظاهر می شود که در حالت مانیتورینگ عکس های پرسنل در برنامه ذخیره شده باشد که کافی است گزینه "در هنگام مانیتورینگ سوابق ذخیره شود" را انتخاب نمایید.این قسمت زمانی کاربرد دارد که بخواهید بعد از انجام مانیتورینگ برای تاریخ های مورد نظر عکس های گرفته شده از پرسنل را کنترل نمایید برای این حالت بهتر است گزینه نمایش همزمان عکس دوربین و عکس پرسنلی انتخاب شود که در نتیجه کنترل به سادگی انجام میشود.

در این منو امکان جستجو تاریخ و پرسنل مورد نظر وجود دارد با انتخاب دکمه "همه" لیست تمامی رکوردهای ذخیره شده نمایش داده می شود.

با هر بار دریافت اطلاعات یا دریافت تصویر حافظه از دستگاه کارتزن، یک فایل باینری ساخته می شود ، که در قسمت مسیر ذخیره اطلاعات ورود و خروج ها شما می توانید مسیر ذخیره شدن این فایلها در سیستم را وارد نمایید.

نکته : اگر در این قسمت مسیری وارد نکرده باشید، فایلهای دریافت اطلاعات در مسیر و فایلهای تصویر حافظه در مسیر Pwkara\Bin\xDump قرار می گیرد.

در قسمت مسیر ذخیره فایل دوربین ها،چنانچه در ویرایش دستگاهها ، ویرایش کانالها در قسمت تنظیمات گزینه فیلم انتخاب شود در این مسیر فایل های دوربین در دایرکتوری device\_no number به فرمت avi.\* فایلی ذخیره می شود .

#### ۲٫۱۷ ویرایش دستگاه ها

برای ارتباط با هر یک از دستگاه های کارتزن، نیاز به تعریف یک کانال ارتباطی مجزا، متناسب با شرایط هر دستگاه کارتزنی است.

# ۲٫۱۷٫۱ اضافه کردن یا ویرایش کانال ها

برای تعریف یک کانال ارتباطی با انتخاب دکمه اضافه در نمودار (۲۴–۲) شماره دستگاه ، نوع کانال، سرعت، نوع دستگاه ، محل نصب ، شماره تلفن (در حالت مودمی) ، زمان انتظار ، نوع ارتباط را مشخص کنید.

|    |            |             |      |         | <b>L</b> .         | ی دستگاہ | ويرايش | ×   |
|----|------------|-------------|------|---------|--------------------|----------|--------|-----|
|    |            |             |      |         |                    |          | لغا    | کان |
| ^  | نوع ارتباط | زمان انتظار | سرعت | محل نصب | دستگاه             | JUL      | شماره  |     |
|    | مستقيم     | ۲۵          |      |         | Pw1400             | R5232    | 1      |     |
|    | مستقيم     | ۲۵          |      |         | Pw1400             | Modern   | ۲      |     |
|    | مستقيم     | ۲۵          |      |         | Pw1400             | Hayes    | ۲      | ◀   |
|    |            |             |      |         |                    |          |        |     |
|    |            |             |      |         |                    |          |        |     |
|    |            |             |      |         |                    |          |        |     |
|    |            |             |      |         |                    |          |        |     |
|    |            |             |      |         |                    |          |        |     |
|    |            |             |      |         |                    |          |        |     |
| 1~ |            |             |      |         |                    |          |        |     |
|    |            |             |      | اضافه 🎦 | ش 💦                | في ورايا | حذف 🌪  |     |
|    |            |             |      |         | تة <mark>أر</mark> |          | اهتما  | ,   |

نمودار (۲۴-۲)

## ۲٫۱۷٫۲ شماره دستگاه

در این قسمت شماره دستگاه کارتزنی را که کانال متعلق به آن است، وارد کنید. در صورتی که بیش از یک کارتزن دارید دقت داشته باشید که شماره دستگاه تکراری نباشد.

# ۲,۱۷,۳ نوع کانالهای ارتباطی

سیستم های دنیای پردازش، بسته به فاصله دستگاه کارتزن از کامپیوتر برای ارتباط، از ۶ روش ارتباطی استفاده می کنند، که عبارتند از:

- ارتباط با کارتزن بدون رابط Rs۲۳۲
- ارتباط با کارتزن دارای رابط RS۴۲۲
- Modem در ارتباط با کارتزن مودم دار و رابط مودم دار
  - Hayes در ارتباط با کارتزن با مودم خارجی
- Rs۴۸۵ در ارتباط با کارتزن دارای رابط مخصوص ۹۳۵۰۰
  - ETHERNET درارتباط با کارتزن از طریق کابل شبکه

RStrrt ارتباط کارتزن با کامپیوتر از طریق (کابل مستقیم)

این سیستم جهت استفاده از یک دستگاه کارتزن و فاصله کمتر از ۵۰ متر مناسب است. این سیستم مستقیماً توسط کابل به کامپیوتر وصل می شود.

ار تباط کار تزن با کامپیو تر از طریق RS۴۲۲

استفاده از این سیستم جهت محل هایی استفاده می شود که مورد نیاز آنها بیش از یک کارتزن و یا فاصله کارتزن با کامپیوتر بیش از ۵۰ و کمتر از ۱۰۰۰ متر است.

# Modem ارتباط کارتزن با کامپیوتر از طریق مودم درونی

در صورتی که فاصله محل نصب کارتزن از کامپیوتر بیشتر از ۱۰۰۰ متر باشد، و یا این که امکان کشیدن کابل جهت ارتباط RS۴۲۲ به دلایلی امکان پذیر نباشد، می توان از کارتزن های مجهز به مودم و دستگاه رابط مودم دار استفاده کرد. در این حالت فقط از مدل های کارتزنPW۱۲۰۰ و PW۱۱۰۰ می توان استفاده کرد.

# Hayes ارتباط کارتزن با کامپیوتر از طریق مودم خارجی

برای برقراری ارتباط کارتزن ها با کامپیوتر در فواصل دور،می توان از مودم خارجی سازگار با Hayes استفاده کرد.

در این حالت لازم است که یک مودم خارجی در کنار کارتزن و به آن وصل باشد، در سمت کامپیوتر میتوان از مودم کامپیوتر استفاده کرد.

اگر در قسمت (ارتباط با کارتزن / ویرایش دستگاه ها) کانالی از نوع Hayes تعریف کنید، و در قسمت (ارتباط با کارتزن / پارامترهای ارتباط /نوع مودم) مودم بیرونی استاندارد را انتخاب کنید، اکنون در این قسمت می توانید کانالHayes تعریف شده را انتخاب کنید.

دستى

برای ارتباط از طریق مودم خارجی و به صورت دستی، بدین صورت عمل کنید: شما با شخصی که نزدیک دستگاه کارتزن قرار دارد با تلفن تماس بگیرید،

شرکت دنیای پردازش

و به او بگویید که کلید Fr روی دستگاه کارتزن را فشار دهد، و در همان لحظه (همزمان) شما دکمه قبول را کلیک کنید.

# شماره گیری

برای ارتباط از طریق مودم خارجی و به صورت اتوماتیک بکار می رود.

نکته: وقتی که اتصال با مودم انجام شد و سپس کلیه ارتباطات لازم با کارتزن را انجام دادید، برای این که اتصال مودم قطع شود، قسمت (ارتباط با کارتزن / مودم / قطع اتصال مودم) را اجرا کنید.

## ارتباط کارتزن با کامپیوتر از طریق RS۴۸۵

استفاده از این سیستم جهت محل هایی استفاده می شود که محدودیتی از نظر فاصله کارتزن با کامپیوتر وتعداد کارتزن ها ندارد.برای اتصال دستگاه به کامپیوتر از دستگاه ۵۰۰pw استفاده می شود وبرای فاصله بیشتر از ۱۰۰۰ متر یک repeter در بین راه قرار می گیرد.

## ارتباط کارتزن با کامپیوتر از طریق Ethernet

استفاده از این سیستم در محل هایی استفاده می شود که محدودیتی از نظر فاصله کارتزن با کامپیوتر وتعداد کارتزن ها ندارد.برای اتصال دستگاه به کامپیوتر از کابل شبکه بخواهند استفاده کنند.در اینصورت سرعت بالایی در ارتباط بادستگاه را خواهند داشت.

|                                       | 🔀 کانالہا            |
|---------------------------------------|----------------------|
| محل نصب                               | شماره دستگاه         |
| RS232 💌 شماره تلفن                    | نوع ارتباط           |
| زمان انتظار ۲۵                        | سرعت                 |
| Pw1400 ▼ نوع ارتباط مستقيم ▼          | نوع دستگاه           |
| Capture Card 🕥 IP Camera 💿            | نوع دوربین<br>ندارد  |
| مدت زمان گرفت، قداد<br>• عکس • فیلم 1 | تنظیمات<br>🔘 هیچکدام |
| root User Name ۱۹۲,۱۶۸,۰,۹۹ Ca        | amera IP Address     |
| Password esrv3KServer-1 Se            | erver Model Type     |
| Input Line I                          | nput Device          |
| انصراف قبول                           | راهنما               |

نمودار (۲۵-۲)

# ۲٫۱۷٫٤ سرعت

در اینجا سرعت ارتباط ما بین کارتزن و دستگاه رابط تعیین می گردد. لازم به ذکر است که، در قسمت (ارتباط با کارتزن / پارامترهای ارتباط) RS۲۳۲ سرعت کارتزن های بهتر است که از سرعت های بالا RS۴۲۲ تعیین می گردد. همچنین در مورد کارتزن های (۱۹۲۰۰، ۱۹۲۰۰) استفاده شود.

# ۲,۱۷,۵ نوع دستگاه

نوع دستگاه کارتزنی که با آن کار می کنید، در این قسمت طبق نمودار (۲۵–۲) انتخاب کنید. نوع دستگاه شامل: PW۱۲۰۰, PW۱۲۰۰, PW۱۱۰۰

### ۲,۱۷,۶ محل نصب

برای سهولت استفاده از کانال ها، در کانال مربوطه نام محل مربوطه را می توانید وارد کنید. بدیهی است که وارد کردن نام محل اختیاری است.

#### ۲٫۱۷٫۷ شماره تلفن

اگر نوع کانال را Hayes انتخاب کنید، در این قسمت شماره تلفن را طبق نمودار (۲۵–۲) وارد کنید.

#### ۲٫۱۷٫۸ زمان انتظار

حداکثر مدتی است که کامپیوتر صبر می کند، تا پاسخ مناسب را از کارتزن دریافت نماید و در صورت عدم دریافت پاسخ مناسب، پیغام خطا داده و از وضعیت ارتباط خارج می گردد. واحد این زمان ثانیه است. و ترجیحا" زمانی که از سرعت های پایین استفاده می کنید (بخصوص در کارتزن های مودم دار) این مقدار را کمی افزایش دهید.

#### ۲,۱۷,۹ نوع ارتباط

مواقعی امکان دارد که یک دستگاه کارتزن علاوه بر ارتباط با کامپیوتر، وظیفه رابط را برای یک دستگاه کارتزن دیگر انجام دهد. در این حالت دو دستگاه کارتزن از طریق RS۴۲۲ بهم متصل شده و با وجود یک مودم از طریق خط تلفن با دو دستگاه ارتباط برقرار می شود.

در این صورت برای تعیین نوع ارتباط کارتزن اول از مفهوم (مستقیم) و برای دومی از (کناری) استفاده میشود.

**ویرایش**: برای ویرایش کانال های تعریف شده، بکار می رود. همچنین می توانید روی یکی از کانال های تعریف شده، با ماوس دو بار کلیک کنید تا فرم مربوط طبق نمودار (۲۵–۲) برای ویرایش ظاهر شود.

> حذف: برای پاک کردن کانال های تعریف شده، بکار می رود. اضافه: برای اضافه کردن کانال های جدید، بکار می رود. قبول: برای ذخیره کردن تغییرات وارد شده، بکار می رود. خروج: برای خارج شدن و بستن پنجره از خروج استفاده کنید.

## ۲٫۱۸ ارسال عنوانها

عنوان های قسمت ( پشتیبانی /پارامترهای سیستم / مرخصی وماموریت های معتبر) که قبلا" انتخاب شده، در این قسمت به صورت لیستی از عنوان ها مشاهده می شوند. اکنون عنوان هایی را که می خواهید در گزارش مشاهده شوند، با کلیک کردن روی آن فعال کنیدو طبق نمودار (۲۶–۲) ارسال نمایید

| PHW<br>PLANA |         | کے تعریف عنوانہا ک     | × |
|--------------|---------|------------------------|---|
|              |         |                        | _ |
| <u>^</u>     | وضعيت   | عنوان ها               |   |
|              | فعال    | ماموريت اداري ساعتني   | ◀ |
|              | غيرفعال | ماموريت اداري ساعتني ۲ |   |
|              | غيرفعال | ماموريت اداري ساعتني ۲ |   |
|              | غيرفعال | ماموريت اداري ساعتي ٢  |   |
|              | فعال    | مرخصى ساعتي شخصي       |   |
|              | غيرفعال | مرخصي ساعتي جانبازي    |   |
|              | غيرفعال | مرخصي ساعتي تحصيلي     |   |
|              | غيرفعال | مرخصي ساعتيي بدون حقوق |   |
|              | فعال    | تاخير سرويس            |   |
|              |         |                        |   |
| <            |         |                        | > |
|              | ال خروع | ارسا                   |   |

نمودار (۲۶-۲)

**ارسال**: برای ارسال عنوانهای انتخاب شده، بکار می رود. **خروج**: برای خارج شدن و بستن پنجره از خروج استفاده کنید.

## ۲٫۱۹ رمز گذاری کارت مغناطیس

برای کد کردن کارت مغناطیسی با استفاده از دستگاه انکدر از این قسمت استفاده می شود که با کابلی مستقیم به پورت سریال کامپیوتر متصل میگردد.

روش کدگذاری بصورت از پیش تعریف شده روش pw می باشد در غیر این صورت روش استاندارد Iso استفاده می شود.

برای کد کردن کارت شماره کارت مورد نظر را از لیست انتخاب کرده و دکمه نوشتن کارت را انتخاب کنید.

|                              | 🔀 رمزگذاري کارت هاي مغناطيس           |
|------------------------------|---------------------------------------|
| Move Home                    | ویرایش<br>DLL                         |
| Eject Card                   | روش کد گذاری                          |
| خواندن کارت                  | <ul> <li>۹۷ استفاده روش ۹۷</li> </ul> |
| نوشتن کارت                   | 150 C                                 |
| L                            | خردی 🚺                                |
| انتغاب<br>۲۰ شماره کارت      | شماره کارت                            |
| ۰ شماره پرستلی<br>ثابت بماند | کد گروہ 📃 📃 کد گروہ ن                 |
|                              | نام خانوادگی                          |
|                              |                                       |
|                              | نمو دار (۲۷–۲)                        |

eject card: برای خارج شدن کارت از انکدر این دکمه را انتخاب کنید.

**خواندن کارت**: بعد از قرار دادن کارت در جایگاه برای تست و یا خواندن کارت کد شده این دکمه را انتخاب نمایید.

نوشتن کارت:برای کد کردن کارت خام پس از انتخاب فرد مورد نظر از لیست **است** از این دکمه " نوشتن کارت " استفاده نمایید.

خروج: برای خارج شدن و بستن پنجره از خروج استفاده کنید.

# ۲٫۲۰ ایجاد بارکد

برای صادر کردن کارت بارکد دراین قسمت می توان label بارکد را روی کاغذ پشت چسب دار پرینت گرفت و دور آن را بریده و در پشت کارت خام بچسبانید.

**چاپ یک محدوده خاص از پرسنل**:برای چاپ کارتهایی که در مشخصات پرسنلی وارد کرده اید از این قسمت استفاده کنید. بارکدهای محدوده انتخاب شده را نشان داده تا درخواست چاپ صادر شود. **چاپ سریالی یک محدودہ** :برای اینکه یک سری کارت به صورت متوالی چاپ شود محدودہ مورد نظر را وارد کنید.

|                           | 🔀 ایجاد بارکد                                                                            |
|---------------------------|------------------------------------------------------------------------------------------|
| ص از پرسنل<br>ندوده<br>اص | <ul> <li>چاپ یك محدوده خاه</li> <li>چاپ سریالي یك مع</li> <li>چاپ شماره هاي خ</li> </ul> |
| از 1<br>تا                | نوع ارقام<br>Latin ○<br>Farsi ●<br>تعداد ارقام<br>کد گروه                                |
|                           | ایجاد بارکد                                                                              |

**چاپ شمارههای خاص**:شماره های انتخابی مورد نظر تان را در ستونهای مربوطه وارد کنید.

نمودار (۲۸-۲)

بعد از انتخاب شماره کارتهای مورد نظر نوع ارقام فارسی و تعداد ارقام ۵ یا ۷ و کد گروه سازمانی را وارد کرده و دکمه ایجاد بارکد را انتخاب کنید.حال می توان با انتخاب دکمه چاپ ،ا پرینت label های بارکد را تهیه نمود.

با چاپ بارکد مربوطه و بریدن بارکد ، آن را در پشت کارت خام بچسبانید.مراحل دیگر صدور کارت تایپ مشخصات پرسنلی و نام شرکت مربوطه در جلوی کارت می باشد که می توانید توسط دستگاه تایپ روی کارتها تایپ کرده و در آخرین مرحله کارت را پرس نمایید.

**توجه** : برای صادر کردن کارت های بارکد و مغناطیس می توانید با دنیای پردازش تماس بگیرید.

# ۳ کاربران

## ۳,۱ تعریف کاربر

برای جلوگیری از دستیابی افراد غیرمجاز به توابع مهم سیستم حضوروغیاب و همچنین جلوگیری از دستیابی کاربران به اطلاعات مربوط به سایر کارکنان ، تسهیلات حفاظتی سلسله مراتبی بسیار قوی و سادهای درنظر گرفته شده است که برخی از ویژگیهای آن بشرخ ذیل میباشد:

۱ – سوپروایزر به اطلاعات مربوط به کل پرسنل دسترسی دارد و از کلیه امکانات و تسهیلات سیستم حضوروغیاب نیز بهره مند میباشد.

۲ – هر کاربر میتواند به تعداد دلخواه کاربر معرفی نموده و برای هریک از آنها سطح دسترسی وپژهای را تعریف نماید.در صورتیکه کاربر در سطوح دسترسی مجاز به تعریف کاربر جدید باشد. بدیهی است که دامنه دسترسی کاربران جدید، زیرمجموعهای از دامنه دسترسی کاربر اصلی خواهد بود.

۳ – هر کاربر که تابع "تعریف کاربر" برای وی فعال باشد، میتواند رمز عبور خود ویا افراد زیر مجموعه خود را اصلاح و یا حذف نماید.

۴ – رمز سوپروایزر توسط فروشنده نرمافزار به خریدار اعلاممیگردد و خریدار میتواند بااستفاده از تابع "تعریف کاربر" آنرا تغییر دهد.

سوپروایزرمیتواند بااستفاده ازاین سطح دسترسی برای هریک ازپرسنل شرکت یک رمز عبور معرفی نماید تا آنها قادرباشند هروقت که خواستند وضعیت خود را رویت نمایند. برای کاربرانی که قرار است به برنامه حضوروغیاب دسترسی داشته باشند، می توانید در این قسمت برای آنها نام کاربر و رمز ورود وتعیین سطح دسترسی تعریف کنید.

# ویژگیهای سیستم حفاظتی

ایجاد محدودیت برای کاربران سیستم مدیریت حضورو غیاب دارای ساختار سلسلهمراتبی بوده و دارای ویژگیهای زیر میباشد:

- محدودیتهادرسطح هرعملگر(هرردیفازمنوها) قابل تعریف میباشد.
- هركاربر قادراست بتعداد نامحدود براىافرادزيرنظر خويش سطح دسترسى تعريف نمايد.
  - هرکاربری قادراست فقط رمزعبور افراد زیرنظرخویش را مشاهده و یا اصلاح نماید.
- هرگاه یک کاربر بخواهد سطح دسترسی جدیدی را برای یکی از افراد تحت نظر خود ایجاد نماید،
   کلیه محدودیتهای ایجادشده برای وی، برای فرد جدید نیز در نظر گرفته میشود.
  - توانایی ایجاد محدودیت را میتوان از هر استفاده کنندهای سلب نمود.
- سوپروایزر دارای توانائیهای نامحدود بوده و قادراست کلیه رمزهای ایجادشده را مشاهده ویا اصلاح نماید.

کاربرجدید: برای تعریف کردن کاربر جدید و تغییر خصوصیات آن، بکار می رود.

**حذف** : برای حذف کردن کاربر تعریف شده، بکار می رود.

## خصوصيات

**عمومی** : درنمودار(۱–۳) مشخصات فردی و شناسه کاربر و محدوده فعالیت (تاریخ شروع و پایان) در برنامه تعریف میگردد.

|                |                   |             | ف خصوصيات كاربران | 🔀 فرم تغییر و تعری      |
|----------------|-------------------|-------------|-------------------|-------------------------|
| هاي مجاز عمومي | سطوح دسترسي زمانه | حوزه دسترسي |                   |                         |
|                | <sup>ے</sup> عبور | کلمہ        | faz               | شناسه کاربري<br>ا       |
|                | دد<br>متفرقه      | >lg         | حمدي احسان        | نام و نام خانوادگي<br>ا |
|                |                   | Γ           | ۳۷۶۶              | تلغن                    |
| 186+/+         | ام فعالیت 📷       | تاريخ اتم   | ۱۳۸۵/۰۸/۱۳        | تاريخ شـروع فعاليت      |
|                |                   |             |                   |                         |
|                |                   |             |                   | تاييد خ                 |

نمودار (۱–۳)

زمانهای مجاز: در این قسمت در نمودار (۲–۳) با Double Click روی هر ساعت زمانهای آن روز از

هفته فعال میشود وبا انتخاب دکمه همه در تمامی ساعات مجاز تعریف می شود.

| ۲۲ | m        | ٢٢ | ٢١        | ۲. | 19 | ١٨        | ١٧       | 12 | ۱۵       | ١Y | ١٣                                                                                                    | ١٢       | 11       | 1+       | ٩ | ٨         | ۷            | , | â        | ۲            | ٣ | ٢ | ١            | همه      |
|----|----------|----|-----------|----|----|-----------|----------|----|----------|----|----------------------------------------------------------------------------------------------------|----------|----------|----------|---|-----------|--------------|---|----------|--------------|---|---|--------------|----------|
| ✓  | 1        | 1  | 7         | ✓  | ✓  | 7         | 1        | 1  | 7        | ✓  | 1                                                                                                    | 1        | 1        | 1        | 1 | 7         | $\checkmark$ | 1 | 1        | $\checkmark$ | 1 | √ | $\checkmark$ | شنبه     |
| 7  | ☑        | V  | ☑         | ✓  | 1  | ☑         | ☑        | ☑  | ☑        | 1  | ☑                                                                                                    | ✓        | ✓        | ☑        | ☑ | ☑         | ☑            | 1 | ✓        | ☑            | ✓ | 1 | 1            | يكشنبه   |
| ✓  | 1        | V  | ☑         | ✓  | ✓  | ☑         | ✓        | ✓  | ☑        | ✓  | ✓                                                                                                    | <b>√</b> | ✓        | ✓        | ✓ | ✓         | ☑            | ✓ | ✓        | ☑            | ✓ | ✓ | 1            | دوشنيه   |
| ✓  | ✓        | V  | ✓         | ✓  | ✓  | ⊻         | ✓        | ✓  | ✓        | ✓  | ✓                                                                                                    | ✓        | ✓        | ✓        | ✓ | ✓         | ✓            | ✓ | ✓        | ⊻            | ✓ | ✓ | 1            | سه شنبه  |
| ✓  | ✓        | V  | ✓         | ✓  | ✓  | ⊻         | ✓        | ✓  | ⊻        | ✓  | ✓                                                                                                    | 1        | ✓        | ⊻        | ✓ | ✓         | ⊻            | ✓ | ⊻        | ⊻            | ✓ | ✓ | 1            | چهارشنبه |
| ✓  | ⊻        | Ľ  | ⊻         | ✓  | ✓  | ⊻         | ⊻        | ⊻  | ⊻        | ✓  | ⊻                                                                                                    | ⊻        | ⊻        | ⊻        | ⊻ | ⊻         | ⊻            | ✓ | ⊻        | ⊻            | ⊻ | ✓ | ⊻            | ينجشنبه  |
| 1  | <b>√</b> | V  | <b> √</b> | 1  | 1  | <b> √</b> | <b>√</b> | 1  | <b>√</b> | 1  | <ul> <li>Image: A start</li> <li>Image: A start</li> <li>Image: A start<td> √</td><td><b>√</b></td><td><b>√</b></td><td>1</td><td><b> √</b> </td><td><b> </b>√ </td><td>1</td><td><b>√</b></td><td><b> √</b> </td><td>1</td><td>1</td><td><b> </b>√ </td><td>جمعه</td></li></ul> | √        | <b>√</b> | <b>√</b> | 1 | <b> √</b> | <b> </b> √   | 1 | <b>√</b> | <b> √</b>    | 1 | 1 | <b> </b> √   | جمعه     |

نمودار (۲-۳)

**سطح دسترسی**: مانند نمودار(۳–۳) برای هر منو سطح دسترسی فقط مشاهده 🖉 ویا مشاهده واصلاح 📾 را با Double Click می توانید تعیین کنید.

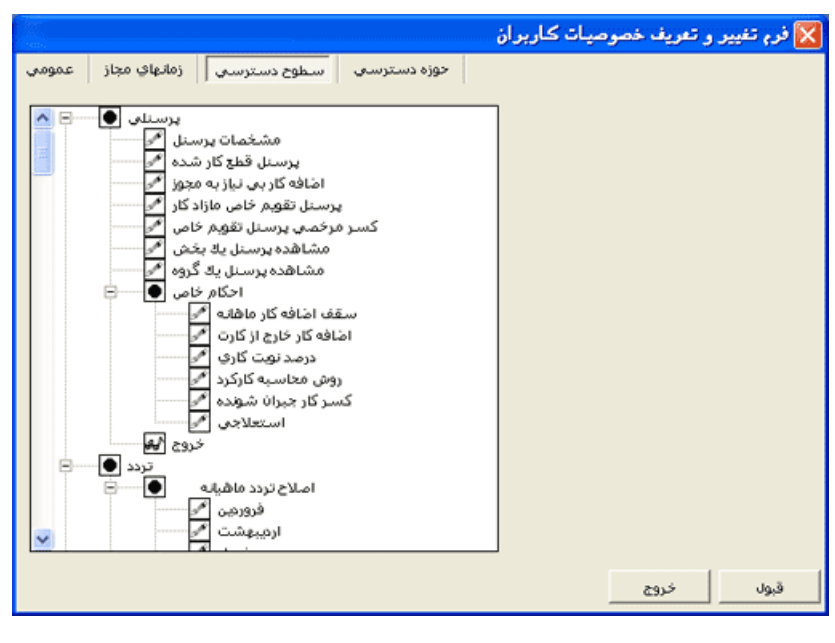

نمودار (۳-۳)

حوزه دسترسی:مانند نمودار(۳–۳) برای هر منو سطح دسترسی فقط مشاهده 🖋 ویا مشاهده

# ۳٫۲ تنظیمات کاربر برای برنامه

در این قسمت مطابق نمودار (۴–۳) کلیه تنظیمات اولیه ویرایش ونوع کاغذ و نوع نمایش گزارشات تنظیم می گردد.

**انتخاب عکس زمینه**: برای انتخاب عکس زمینه برنامه با فرمتهای( jpg.\*، bmp.\*) ازاین قسمت استفاده می شود.برای انجام این کار روی این کلید **[---]** کلیک کرده فونت وسایز را انتخاب کنید.

**انتخاب فونت label ها**: کلیه عناوین در منو ها طبق این فونت تنظیم می شود.برای انجام این کار روی این کلید کلیک کرده فونت وسایز را انتخاب کنید.

انتخاب فونت Edit ها: در کلیه محلهایی که امکان ویرایش داشته باشد این فونت تنظیم می شود.برای انجام این کار روی این کلید [---] کلیک کرده فونت وسایز را انتخاب کنید. برای ظاهر گزارشات یکی از سه گزینه (سایه آورده شود ، خط آورده شود ، ساده باشد) انتخاب شود.

**نوع کاغذ در گزارشات** : برای چاپگر های که با کاغذهای رولی گزارش تهیه می شود در این قسمت نوع کاغذ مشخص می گردد.در غیر اینصورت نوع کاغذ A۴ می باشد.

رنگ کنترلها در حالت جدید : در این قسمت رنگ زمینه برای ویرایش تعیین می شود.

|                                                            | 🔀 فرم تنظیمات برنامه برای کاربر admin                             |
|------------------------------------------------------------|-------------------------------------------------------------------|
| الدازه: ۸ متن آزمایشی<br>Tahoma                            | انتخاب عكس زمينه 📰 انتخاب فوت اعادا ها                            |
| اندازه: ۸ متن آزمایشی Tahoma                               | التخاب فونت Edit ها                                               |
| Tahoma اندازه: ۸ متن آزمایشی                               | التخاب فوت گزارشات                                                |
| رنگ کنترلها در حالت جدید                                   | آبچه که در صورت وجود می بایست در ظاهر گزارشات در نظر<br>گرفته شود |
| سوع کاغذ در گزارشان<br>۲۰۰۰ که ۲۰۰۰ کاغذ روام ۲۰۰۰ درم فرز | <ul> <li>سایه آورده شود</li></ul>                                 |
|                                                            | ) ساده باشد                                                       |
|                                                            | تاييد انصراف خروج                                                 |

نمودار (۴-۳)

**آنچه که در صورت وجود می بایست در ظاهر گزارشات در نظر گرفته شود** : در این قسمت تعیین یکی از حالات زیرمی توان تفکیک هرسطر با سطر بعد با خط و سایه تغییر داد.با انتخاب یکی از موارد در گزارشات نتیجه در ملاحظه نمایید.

- سایه آورده شود
- خط آورده شود
  - ساده باشد

# ۳,۳ تغییرکاربر

در صورتی که در قسمت کاربران – تعریف کاربر ، کاربران مربوطه را تعریف کرده باشید می توانید در این قسمت طبق نمودار (۵–۳) کاربر مربوطه را عوض نمایید. بنابراین در تغییر کاربر از شما شناسه کاربر و رمز آن در خواست می شود که با تایید آن امکانات برنامه با خصوصیات تعیین شده برای کاربر جدید نمایش داده می شود.

|        | نام کاربر |
|--------|-----------|
|        |           |
|        | كلمه عبور |
|        |           |
| انصراف | تاييد     |

نمودار (۵-۳)

## ٤ راهنما

این منو شامل راهنمای برنامه و توضیحاتی درباره ویرایش برنامه می باشد.

### ٤٫۱ راهنمای برنامه :

در این قسمت راهنمای داخلی برنامه که شامل توضیحاتی درباره منوهای برنامه و نحوه برقراری ارتباط با دستگاه کارتزن و تعریف کاربران سیستم برای کاربران در نظر گرفته شده است .

فایل اجرایی راهنما در مسیر نصب برنامه در شاخه pwkara\bin به نام PwKaraH.chm قرار داده شده است این فایل بدون نیازی به برنامه در محیط ویندوز به تنهایی قابل اجرا می باشد.

## ٤,٢ درباره برنامه:

دراین قسمت ویرایش برنامه ( version ) و نسخه خریداری شده (Licence) و ویرایش برنامه ارتباط ( Version Dll ) و نوع قفل نرم افزار(Type of lock ) و نام کامپیوترسرور(Database on )و حق چاپ (Copyright ) را توضیح می دهد.

سیستم حضورو غیاب در سه نسخه با قابلیت های متفاوت به فروش می رسد .

- نسخه یایه S
- نسخه کارخانه ای F
- نسخه بیمارستانی H

# ٤٫٣ مقایسه نرم افزارهای حضور وغیاب تیپ H ، F ، S

## ٤,٣,١ نرم افزار تيپ S :

این نرم افزار به منظور استفاده سازمانها ،ادارات و شرکتهایی طراحی وپیاده سازی شده که نیاز به قابلیتهای زیر ندارند .

- محاسبه نوبت کار
- اجرای نرم افزار در محیط شبکه
- گزارشات جامع مدیریت (فصلی . سالیانه . چند ماهه)

# ٤,٣,٢ نرم افزار تيپ F :

- علاوه بر امکانات تیپ S قابلیتهای زیر در تیپ F پیش بینی شده است .
  - امکان محاسبه خودکار نوبت کاری
    - اجرای نرم افزار در محیط شبکه
  - پشتیبانی ساعتهای مجهز به پورت Ethernet
  - گزارشات جامع مدیریت (فصلی . سالیانه . چند ماهه)

# ٤,٣,٣ نرم افزا*ر*تيپ H :

این نرم افزار به منظور استفاده دربیمارستانهاوهتلها که در آنها برنامه ترددپرسنل بصورت چرخشی ،نامنظم وتابع نیازمجموعه میباشد طراحی گردیده است .

این تیپ کلیه امکانات تیپ F را دارا میباشد .

# ۵ ضمیمه ۱– نصب Sql Server

#### ۵٫۱ مراحل نصب Microsoft Sql Server

ابتدا از پنجره باز شده گزینه Sql Server۲۰۰۰ Compnents را کلیک کنید.

از پنجره جدید باز شده Install DataBase را انتخاب کنید.

در پنجره باز شده گزینه Local Computer را انتخاب کنید و روی گزینه Next کلیک کنید.

در پنجره باز شده گزینه Create a new instans of sql server or install client tools را انتخاب کنید و روی گزینه Next کلیک کنید.

در این قسمت در مقابل فیلدهای Name و Company نامهای مورد نظرخود را وارد کنید و روی کلید Yes کلیک کنید.

در پنجره جدید گزینه Client and Server را انتخاب کنید و روی گزینه Next کلیک کنید.

در پنجره جدید گزینه Default را کلیک کنید و روی گزینه Next کلیک کنید و روی گزینه کلیک کنید.

در پنجره جدید گزینه Typical را انتخاب کنید در این پنجره علاوه بر نوع انتخاب Typical می توانید مسیر نصب Sqlرا تغییر دهید پس از انتخاب مسیر مورد نظر روی گزینه Next کلیک کنید. در پنجره جدید گزینه Use the same account for each service auto sql server را انتخاب کنید و سپس گزینه Use the local system account را انتخاب کنید و روی گزینه کلیک کنید .

Mixed mode(Windows authentication and sql server درپنجره جدیدگزینه Jauthentication and sql server می توانید یک رمز برای کاربر Sa که (pauthentication) انتخاب کنید و در قسمت پایین این پنجره می توانید یک رمز برای کاربر Blank بطور پیش فرض پس از نصب Sql در Sql وجود خواهد داشت در نظر بگیرید ولی اگر گزینه (Not recommended) را انتخاب کنید و کاربر Sa را بدون رمز در نظر می گیرد. در انتهای نصب Sql روی کلید finish کلیک کنید.

نکته :

پس از نصب Sql server بهتر است یکبار کامپیوتر را Restart کنید.